# 网上申报管理系统 操作指南

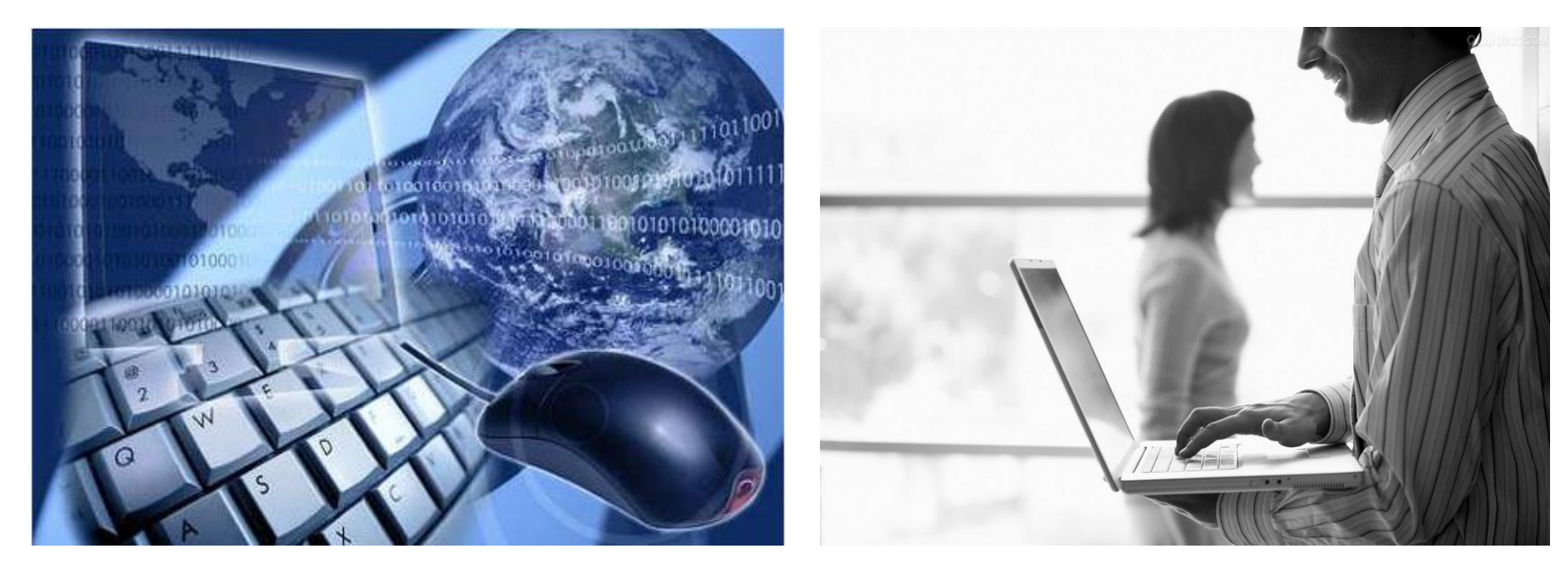

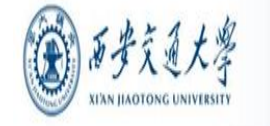

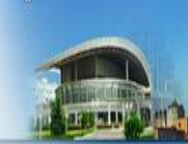

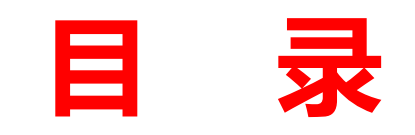

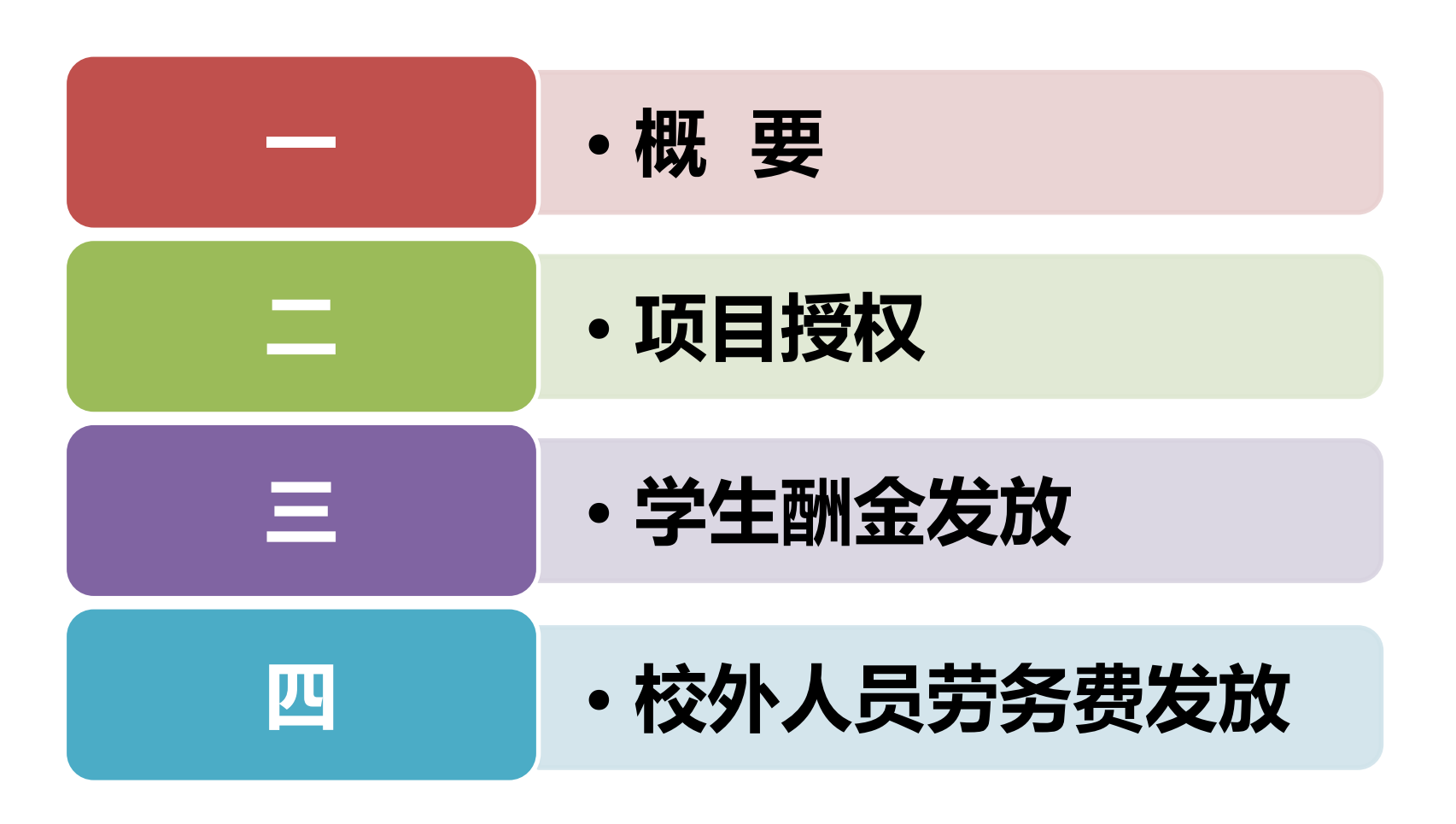

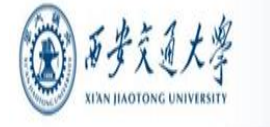

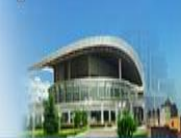

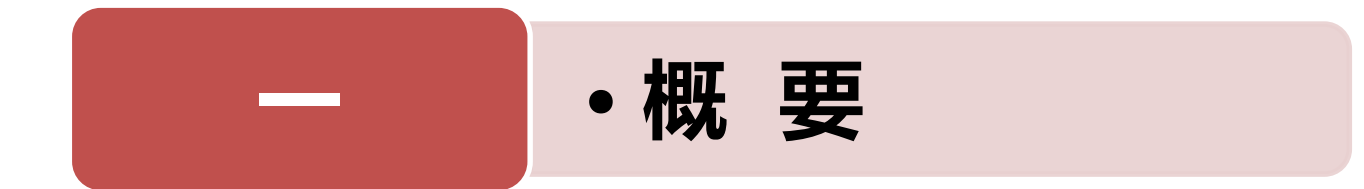

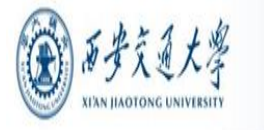

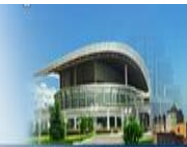

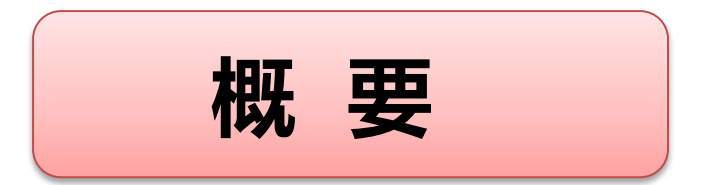

# □ 准备工作 □ 用户登录 □ 业务授权体系 □ 业务办理流程

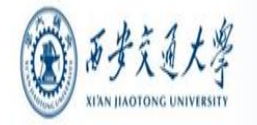

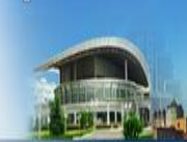

# 建议使用IE浏览器,首次登陆需进行浏览器兼容性视图设置:打开浏览器,点击浏览器"工具"—"兼容性视图设

一、准备工作

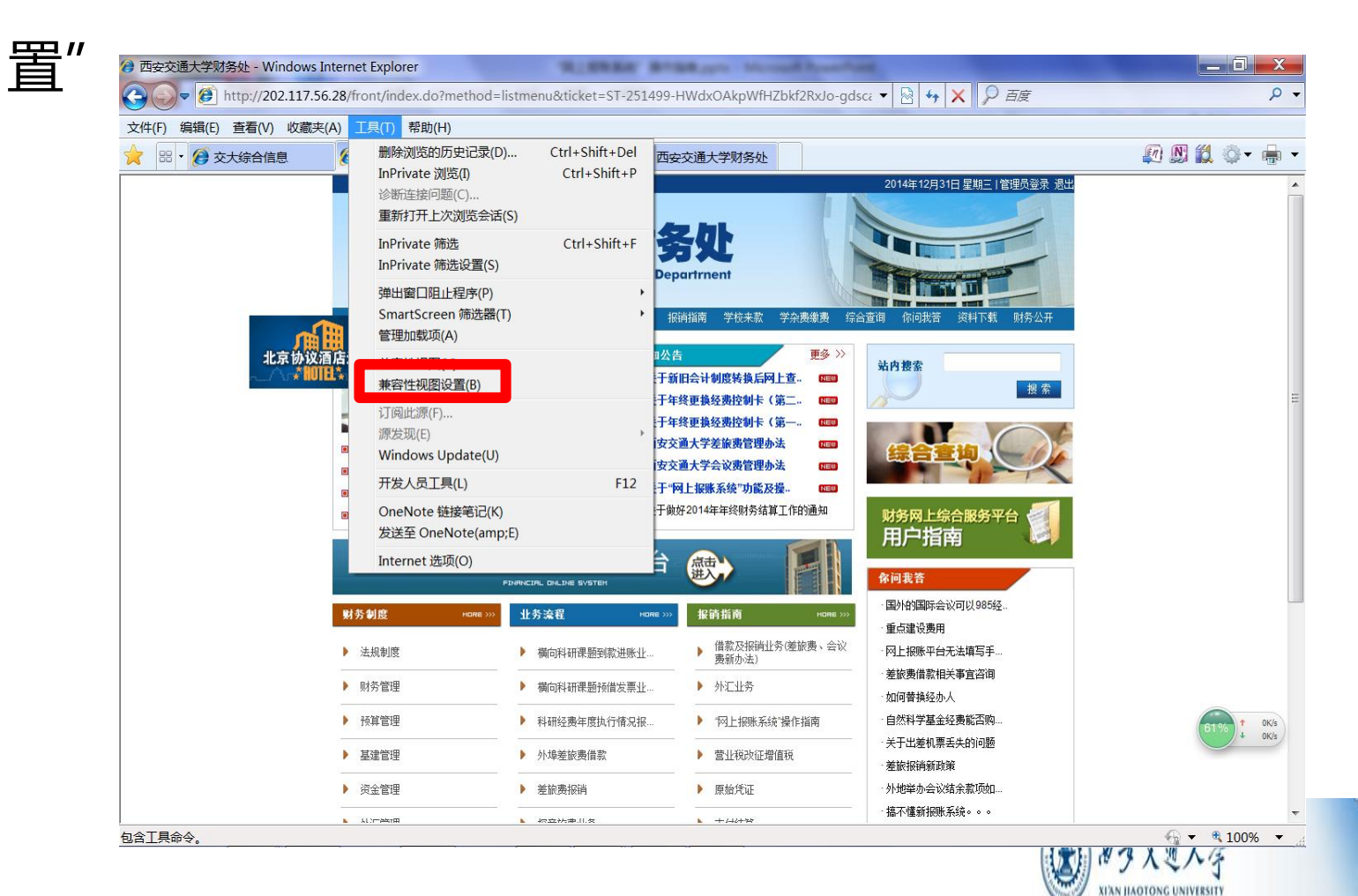

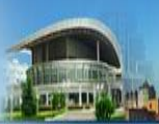

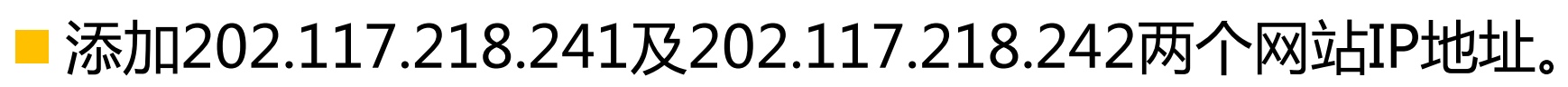

一、准备工作

| 兼容性视图设置                                        | ×              |
|------------------------------------------------|----------------|
| 可以添加和删除要在兼容性视图中显示的网站                           | īo             |
| 添加此网站(D):                                      |                |
| 202. 117. 218. 241                             | 添加(A)          |
| 已添加到兼容性视图中的网站(型):                              |                |
| 202.117.218.241                                | 删除( <u>R</u> ) |
| 202.117.218.242                                |                |
|                                                |                |
|                                                |                |
|                                                |                |
|                                                |                |
| └────────────────────────────────────          |                |
| <ul> <li>☑ 在兼容性视图中显示 Intranet 站点(I)</li> </ul> |                |
| 在兼容性视图中显示所有网站(E)                               |                |
|                                                | 关闭( <u>c</u> ) |

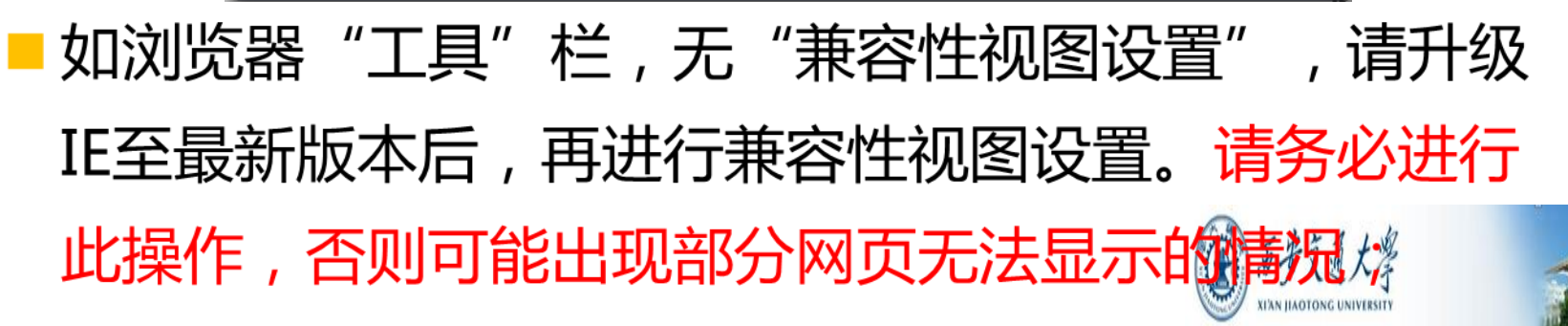

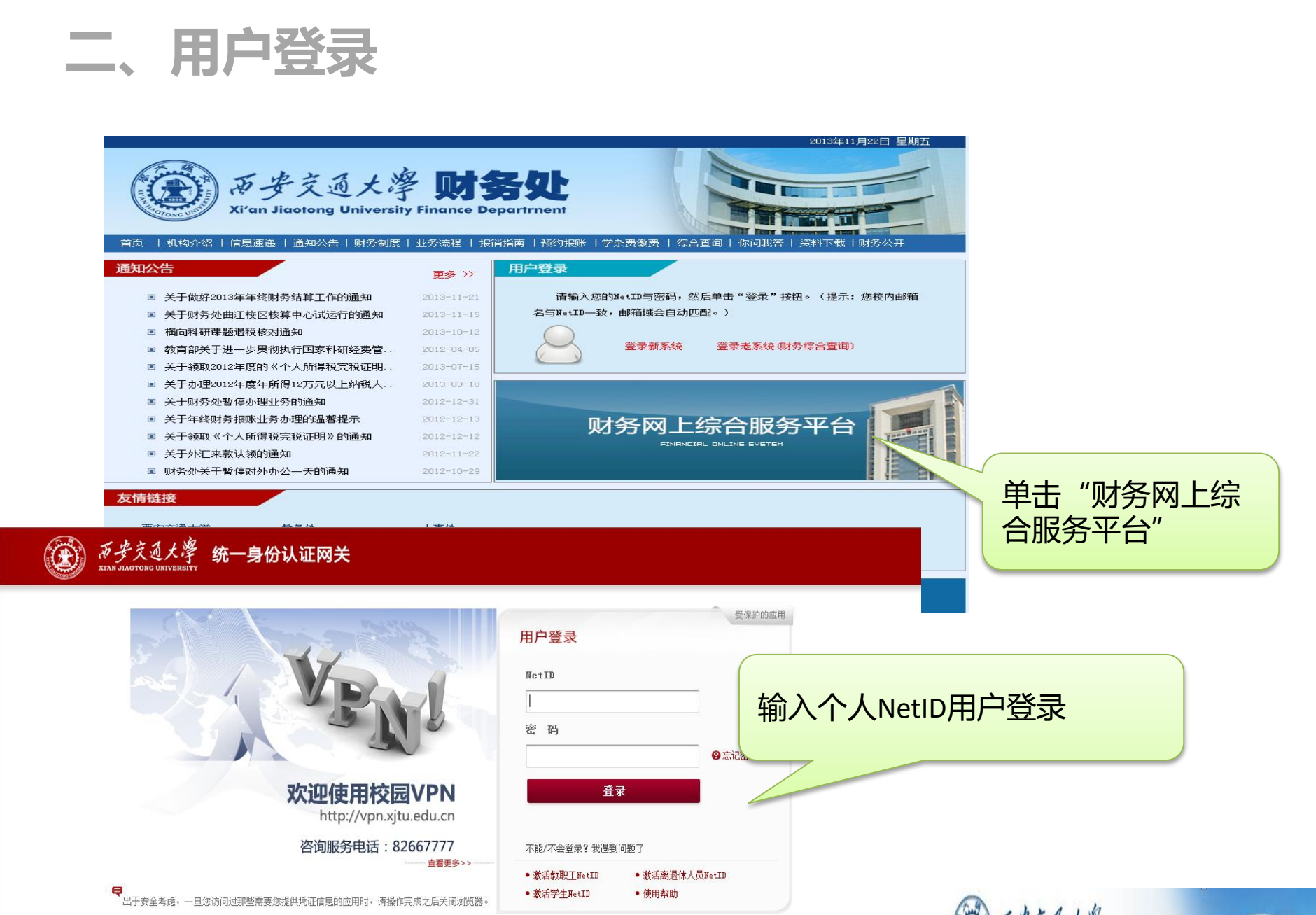

XI'AN JIAOTONG UNIVERSITY

开发维护:西安交通大学网络中心 联系电话:029-82667777

### "财务网上综合服务平台"首页

| () デチえん<br>NEAN HADDONG UNI | 大学 <b>财务网上综合服务</b><br>Financial Online System                                                                                                    | 平台                                      |                                    |
|-----------------------------|----------------------------------------------------------------------------------------------------|-----------------------------------------|------------------------------------|
|                             |                                                                                                    | <b>(</b> ) 20                           | 013年11月22日,星期五IP:202.117.34.103    |
|                             | <b>(199214)</b><br>(199214)<br>(199214) |                                         |                                    |
|                             | <b>银行信息</b><br>证件号码: 6106******<br>工资卡号: 3700******<br>公务卡号: 6282******                                                                                                    | <mark>负责人操作</mark><br>项目授权管理<br>项目发短信管理 | <b>联系方式 [修改]</b><br>手机号码:<br>电子邮箱: |
| 网上报                         | <b>账系统</b> 网上申                                                                                                    | 报管理系统                                   | 财务查询系统                             |
|                             | Copyright©2                                                                                                    | 2013 西安交通大学财务处 版权所                      | 有                                  |

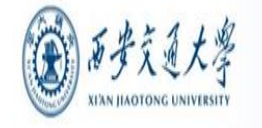

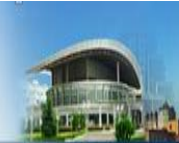

## 三、业务授权体系

- D为加强项目授权管理、明晰授权关系,清楚的跟踪到业务的实际经办人,"财务网上综合服务平台"采用业务授权体系。
- □每一个经费项目初始之时,只有经费负责人可以在个人账 户中看到和操作该经费;如经费负责人需要其他人(包括 教工和学生)可以在其个人账户中看到和操作该经费,应 当在网上报账、申报系统、网上查询系统中分别对该人进 行授权操作。每笔业务在网上办理事项的提交人,将是该 笔业务在正式记账时的经办人。授权操作目前包含对经办 人和时间范围的控制,今后将增加金额和办理笔数的限制。

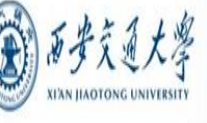

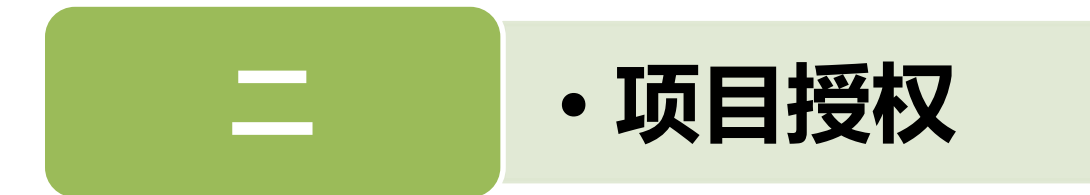

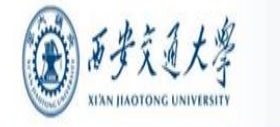

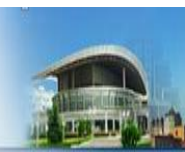

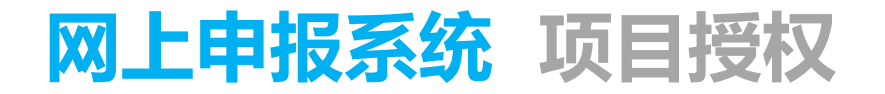

| () デ考えま)<br>NIXN HADTONG UNIV |                                      | 平台                     |                                 |
|-------------------------------|--------------------------------------|------------------------|---------------------------------|
|                               |                                      | <b>(</b> ) 20          | 013年11月22日,星期五IP:202.117.34.103 |
|                               | 2009214<br>任职信息<br>院系/部门:81财务处-01财务处 |                        |                                 |
| 12                            | 银行信息<br>证件号码: 6106******             | <b>负责人操作</b><br>项目授权管理 | 联系方式 [修改]<br>手机号码:              |
|                               | 工资卡号: 3700******                     | 项目发短信管理                | 单击"项目授权管理"                      |
| 网上报                           | <b>长系统</b> 网上申                       | 报管理系统                  | 财务查询系统                          |
|                               | Copyright©2                          | 2013 西安交通大学财务处 版权所     | 有                               |

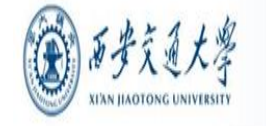

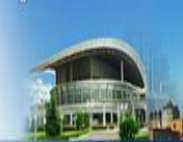

#### 网上申报系统 项目授权—首页

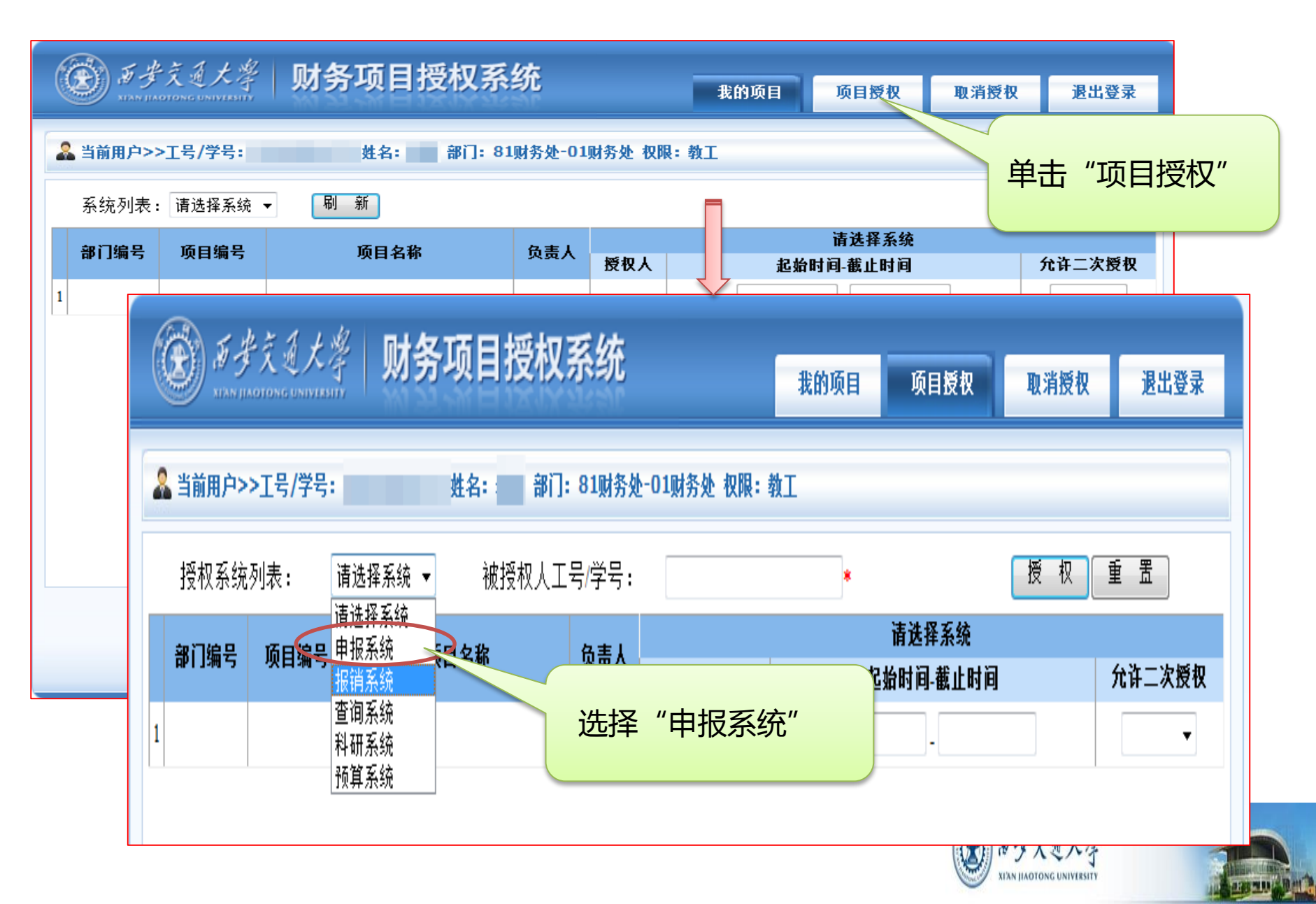

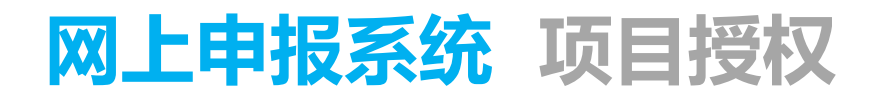

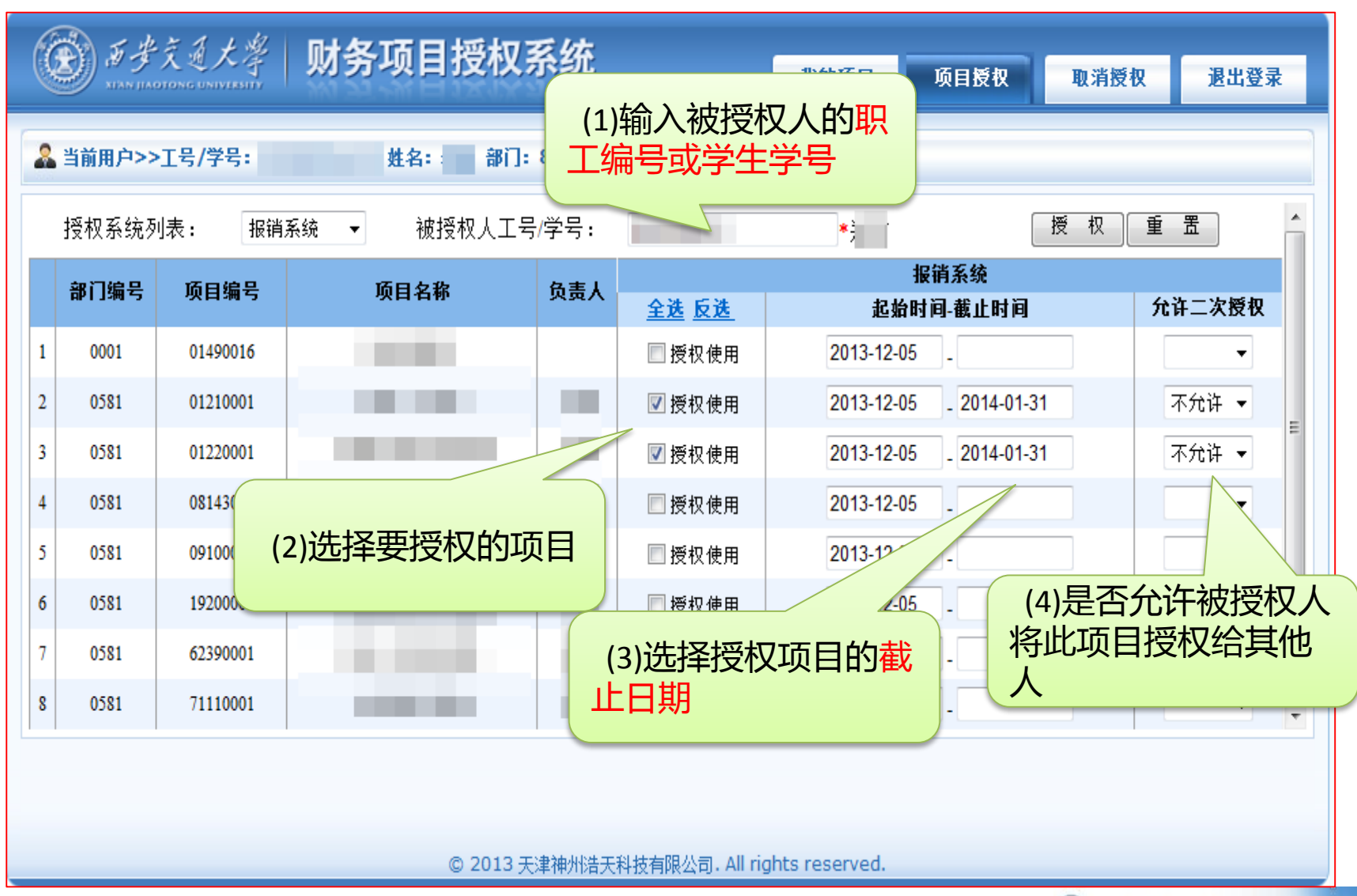

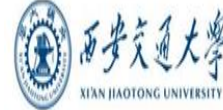

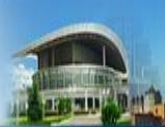

#### 网上申报系统 项目授权

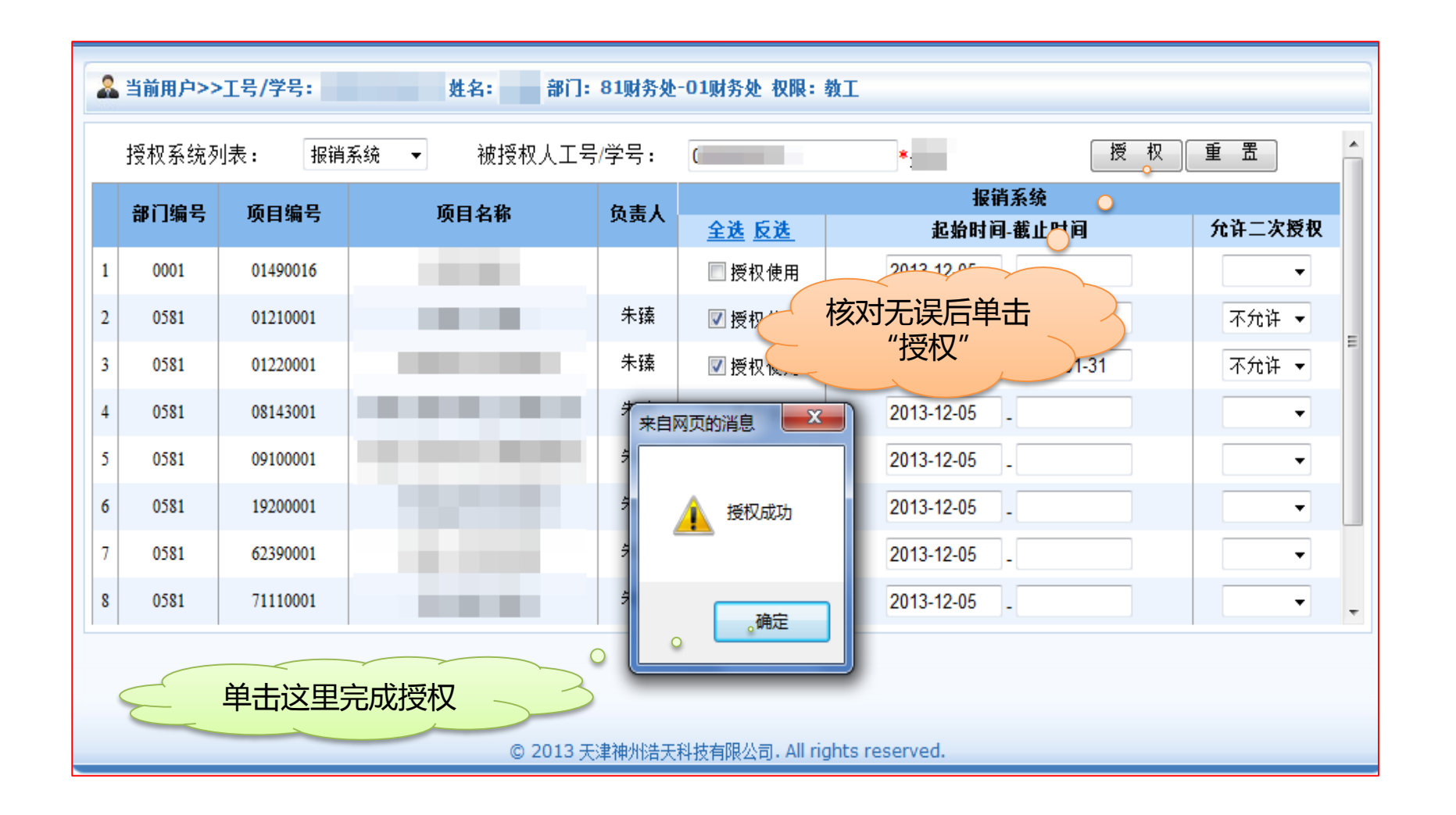

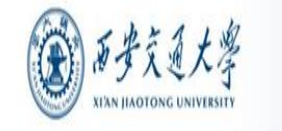

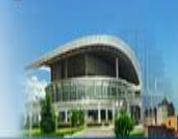

#### 网上申报系统 项目授权 — 取消授权

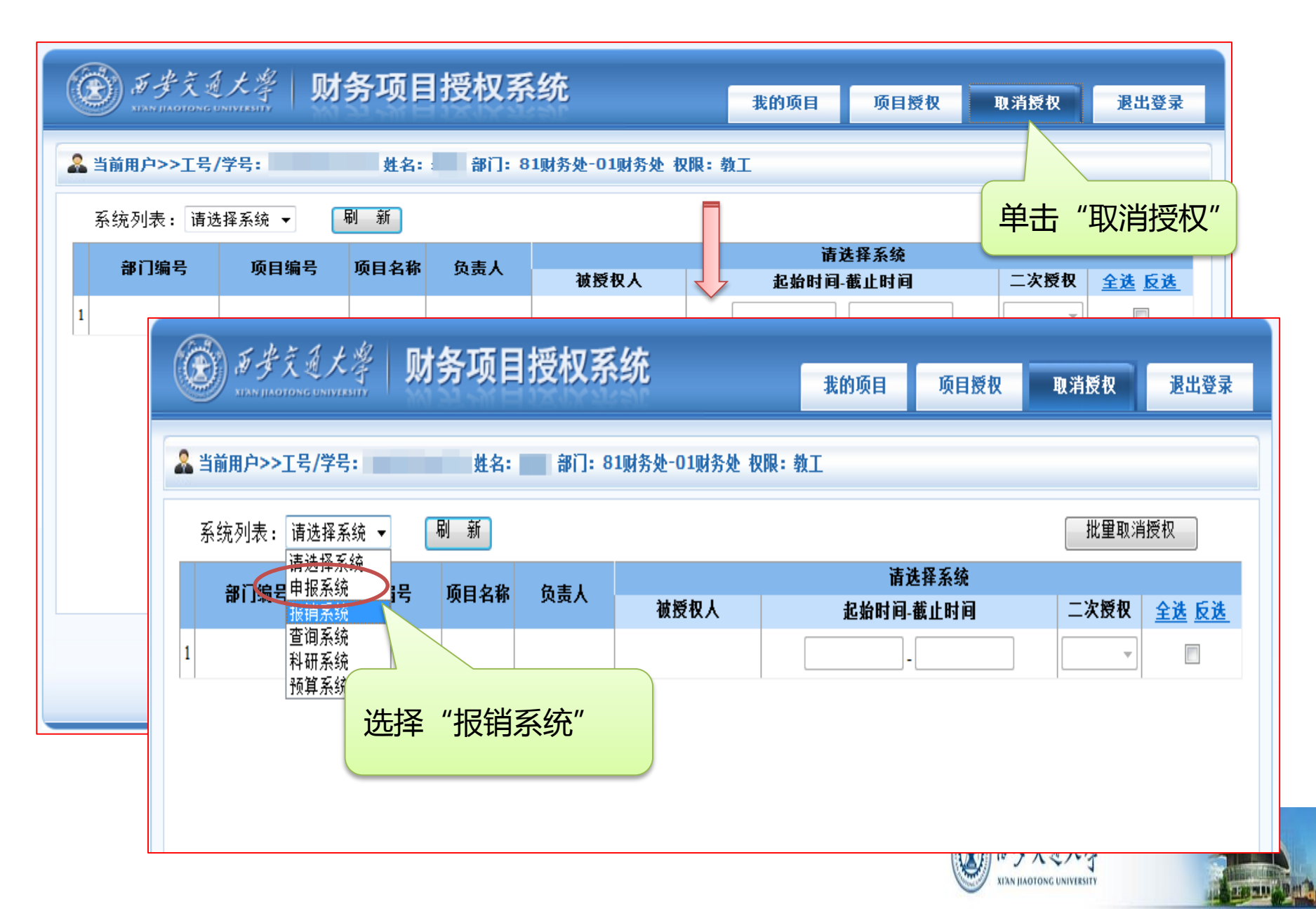

#### 网上申报系统 项目授权 — 取消授权

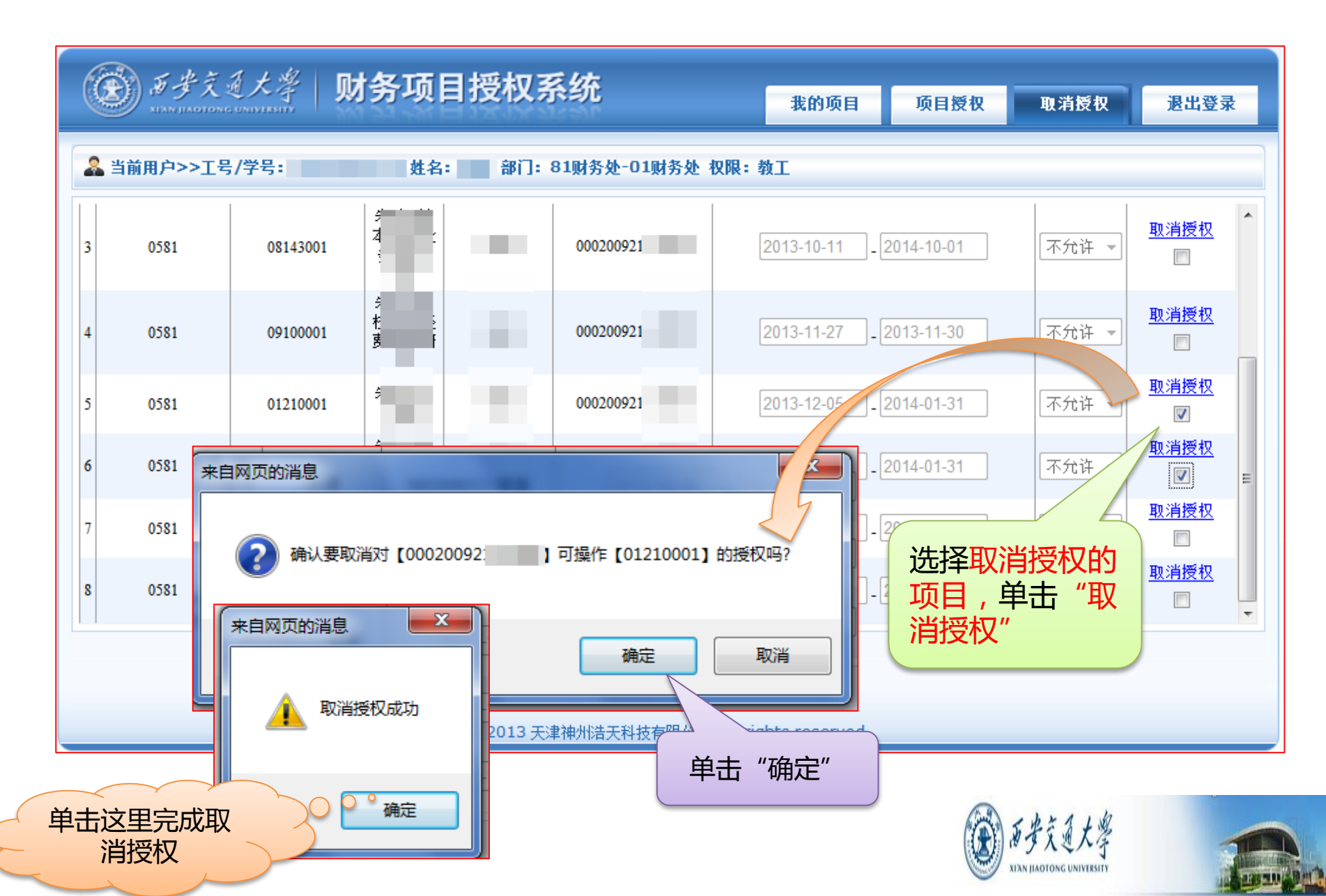

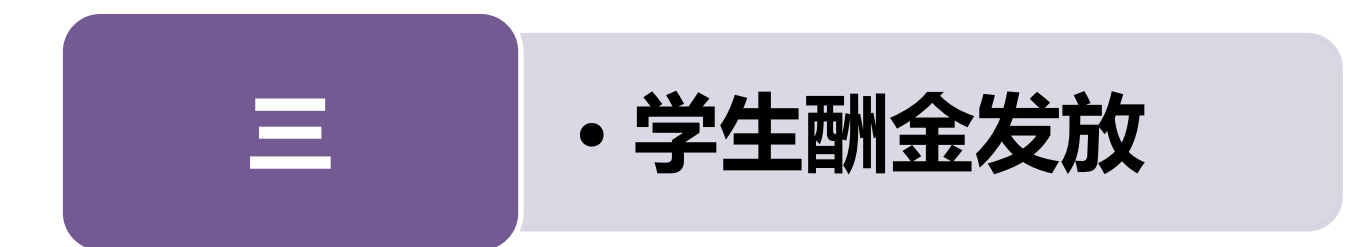

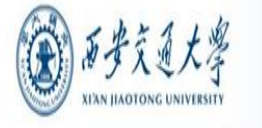

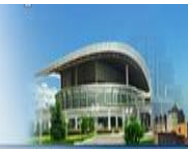

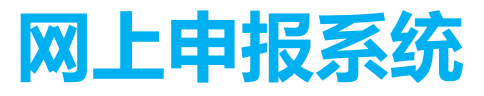

|     |                   | C 20    | 013年11月22日,星期五IP:202.117.34.103 退出 |
|-----|-------------------|---------|------------------------------------|
|     | 009214            |         |                                    |
|     | 任职信息              |         |                                    |
|     | 院系/部门:81财务处-01财务处 | Ŀ       |                                    |
| 1.  | 银行信息              | 负责人操作   | 联系方式 [修改]                          |
|     | 证件号码: 6106*****   | 项目授权管理  | 手机号码:                              |
|     | 工资卡号: 3700******  | 项目发短信管理 | 电子邮箱:                              |
|     | 公务卡号: 6282******  |         |                                    |
| 网上排 | <b>账系统</b> 网上申    | 报管理系统   | 财务宣询系统                             |

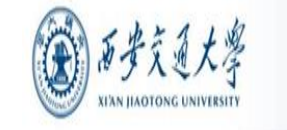

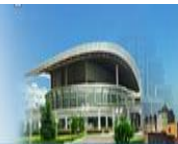

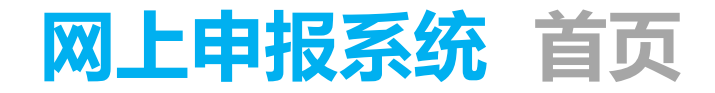

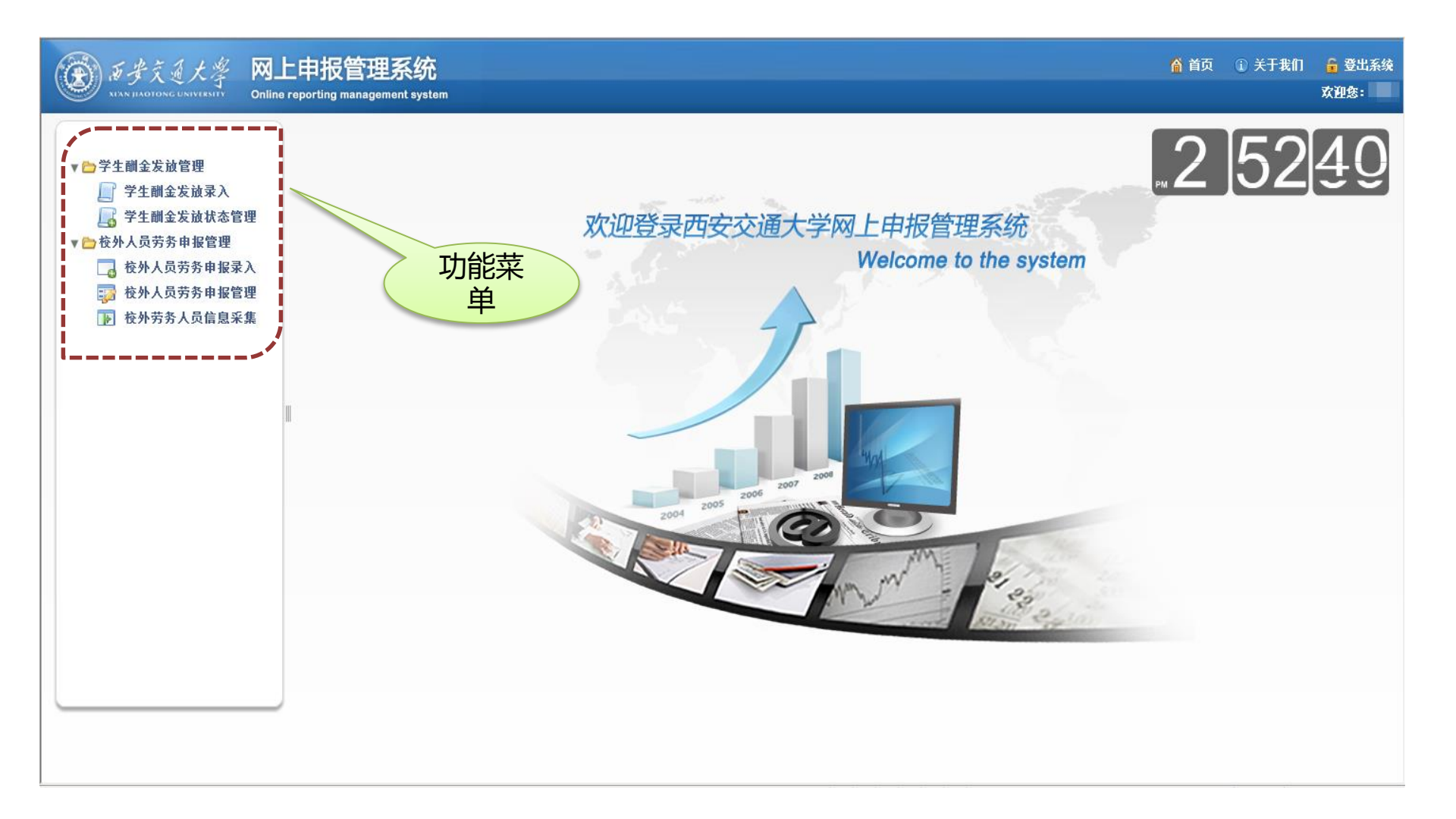

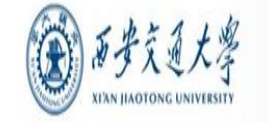

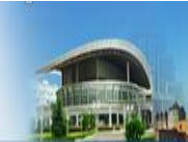

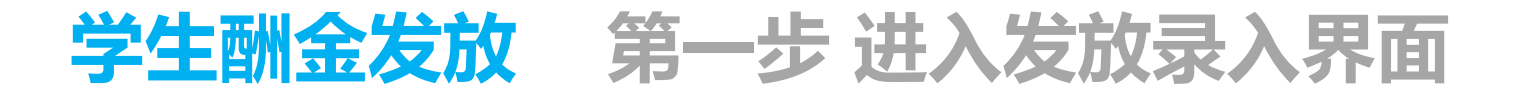

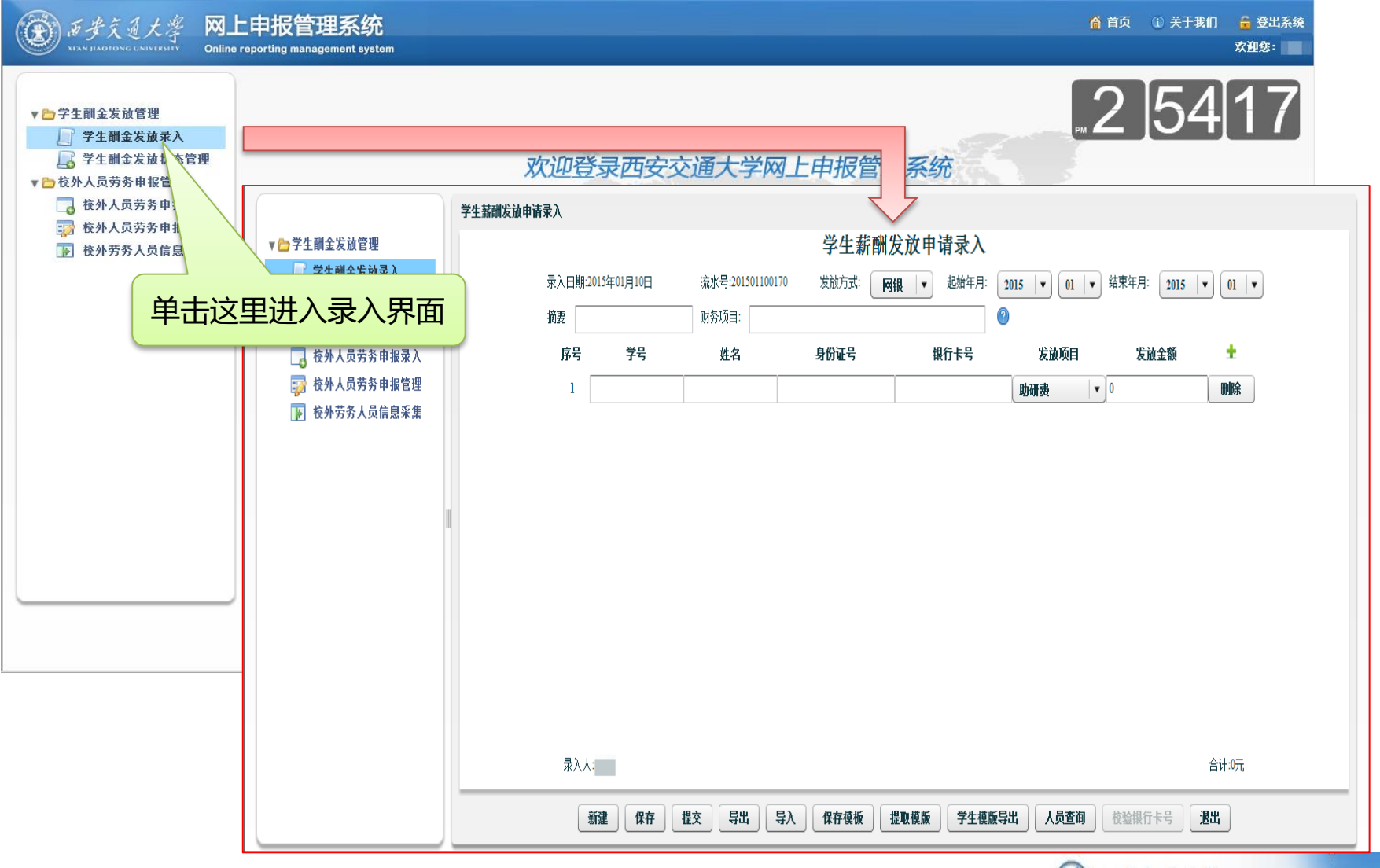

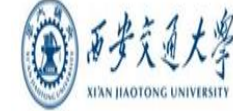

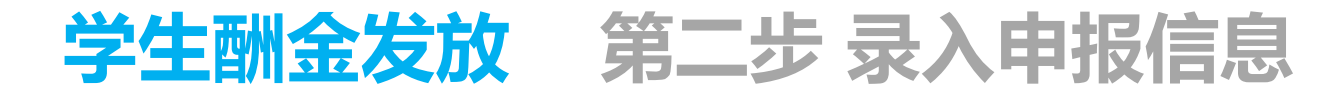

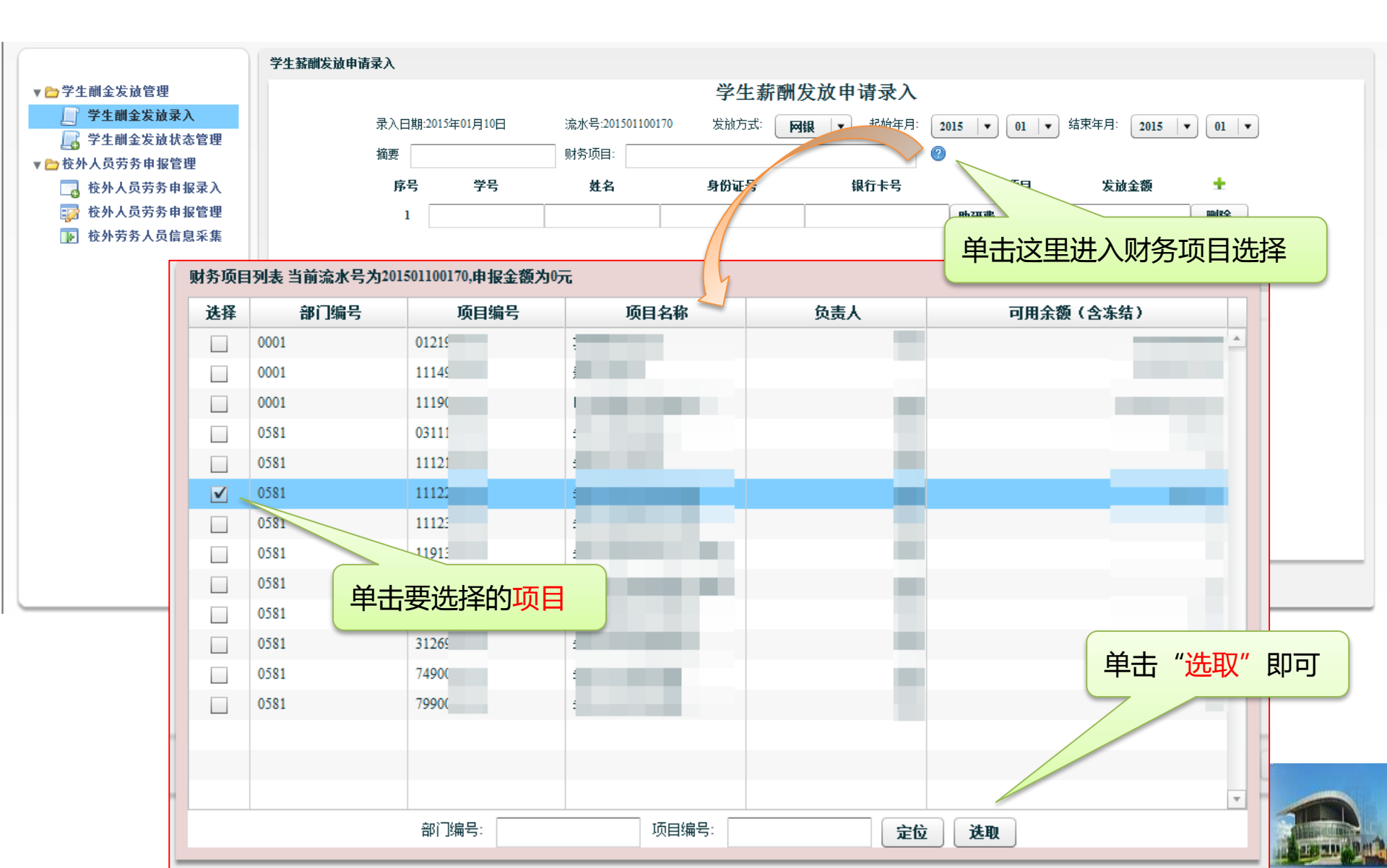

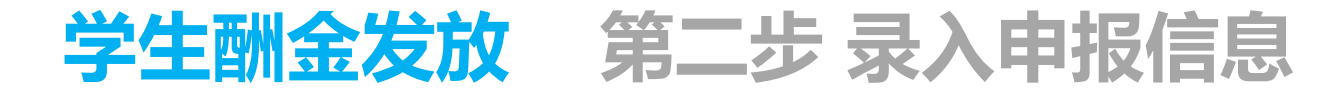

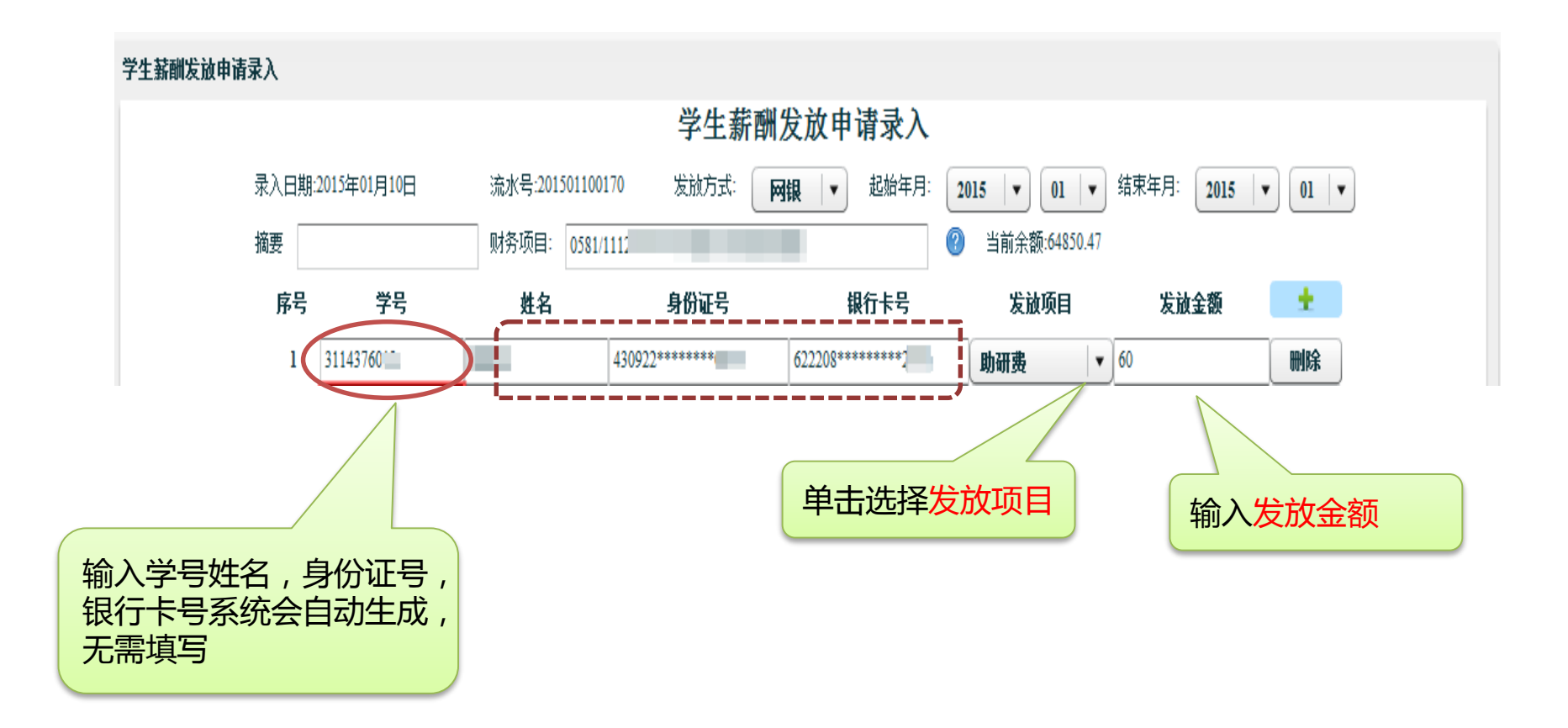

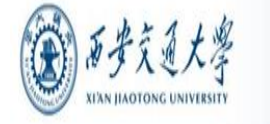

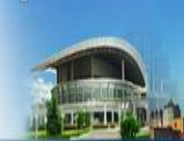

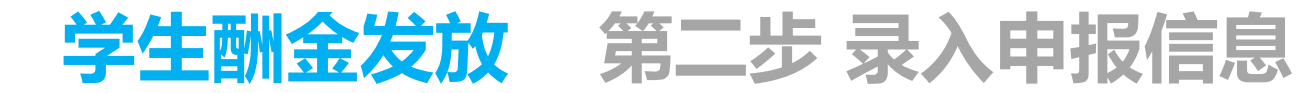

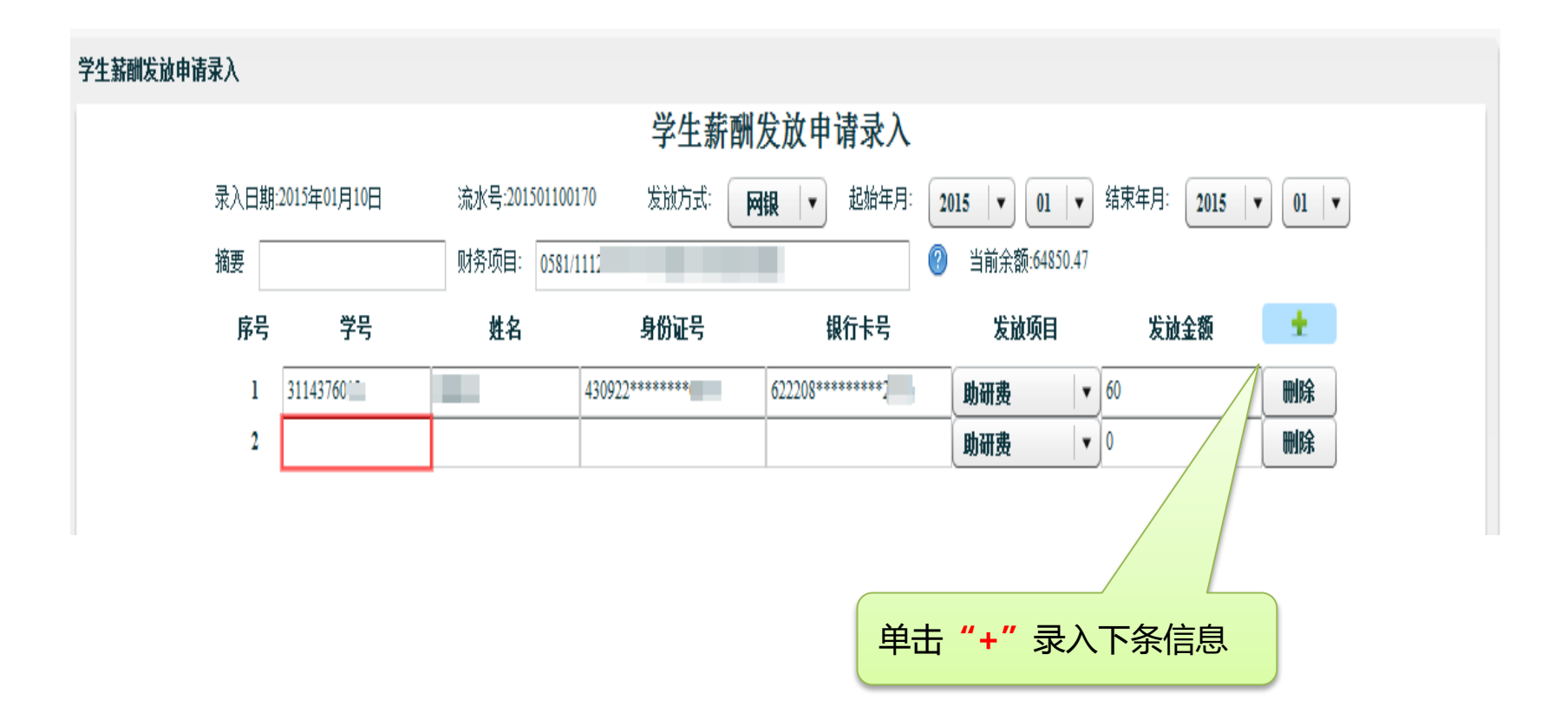

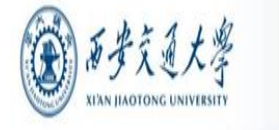

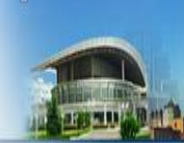

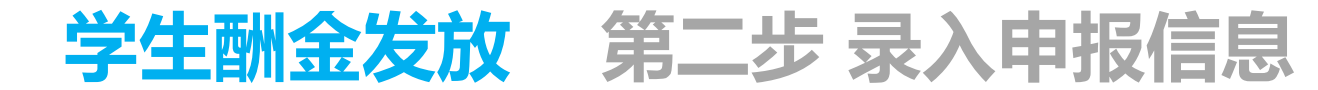

#### 系统提供批量导入发放名单功能

学生薪酬发放申请录入

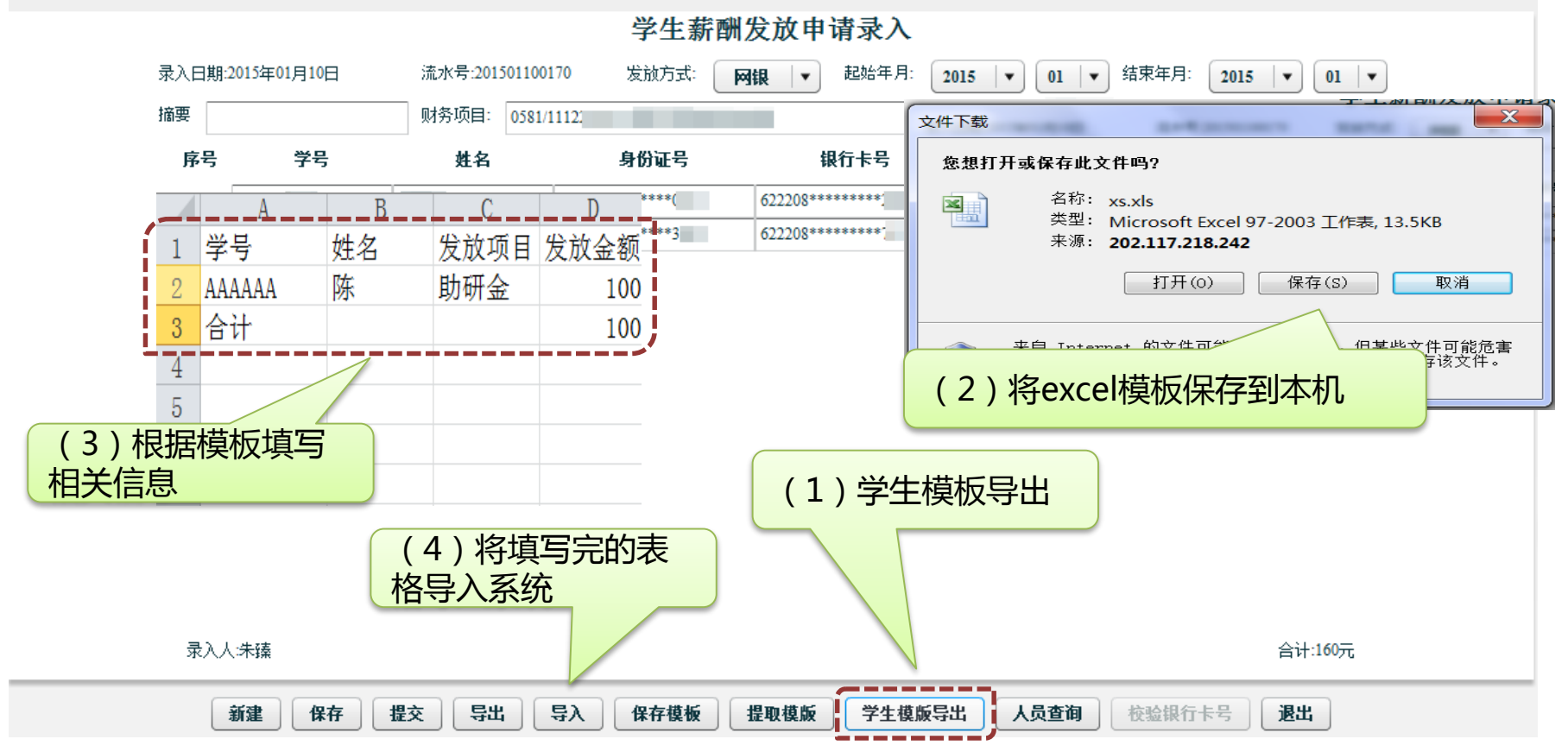

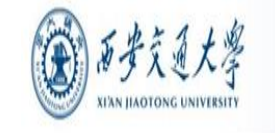

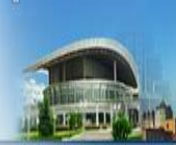

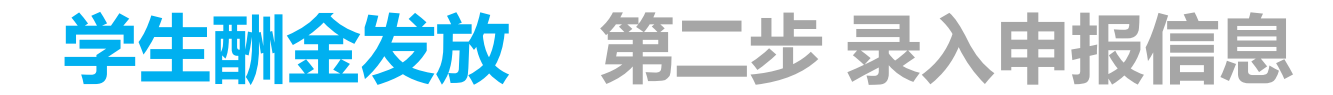

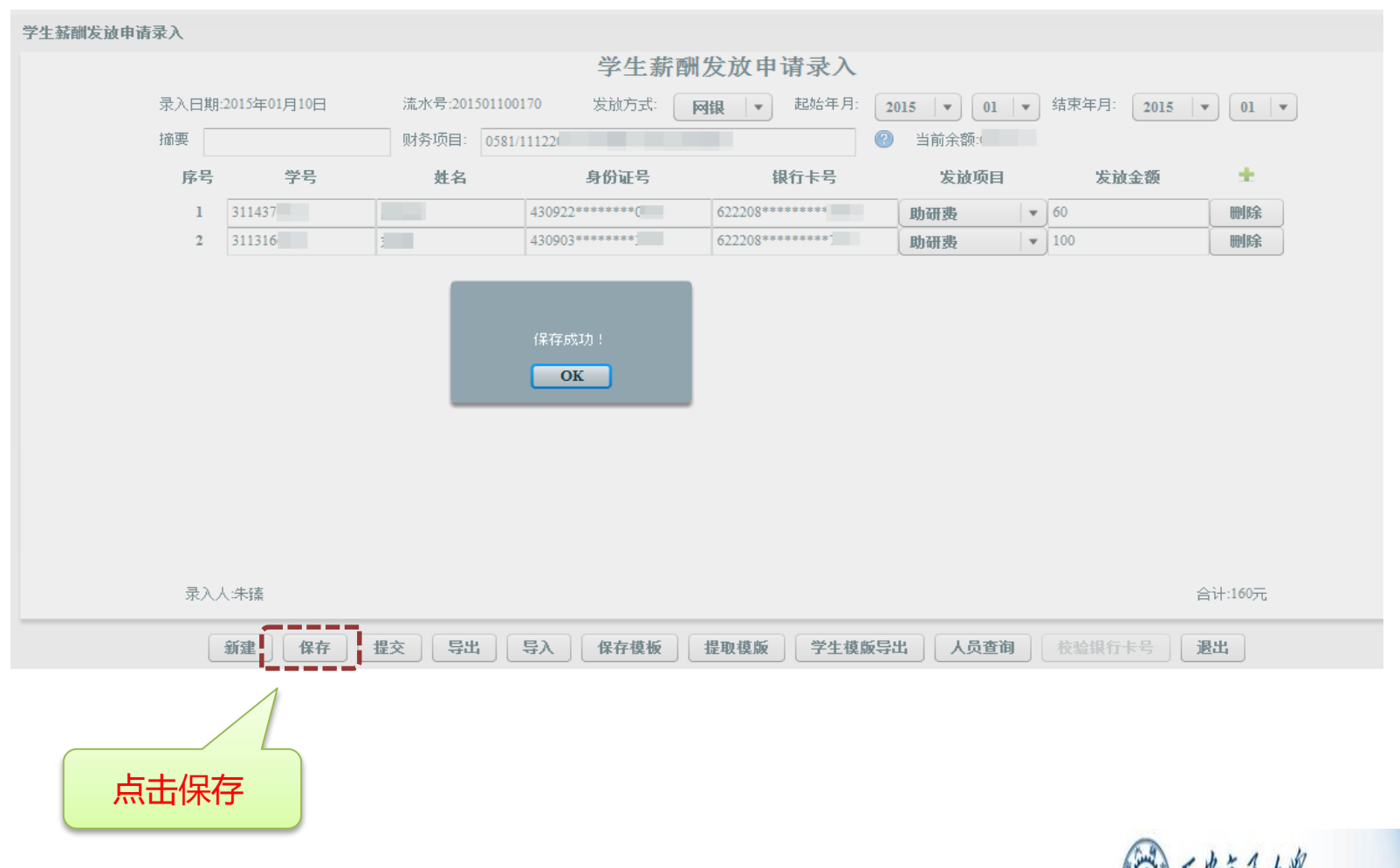

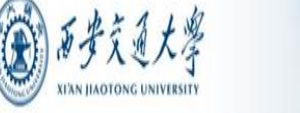

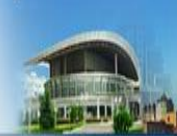

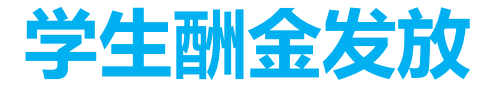

学生酬金发放 第三步 提交申报信息

#### 学生薪酬发放申请录入

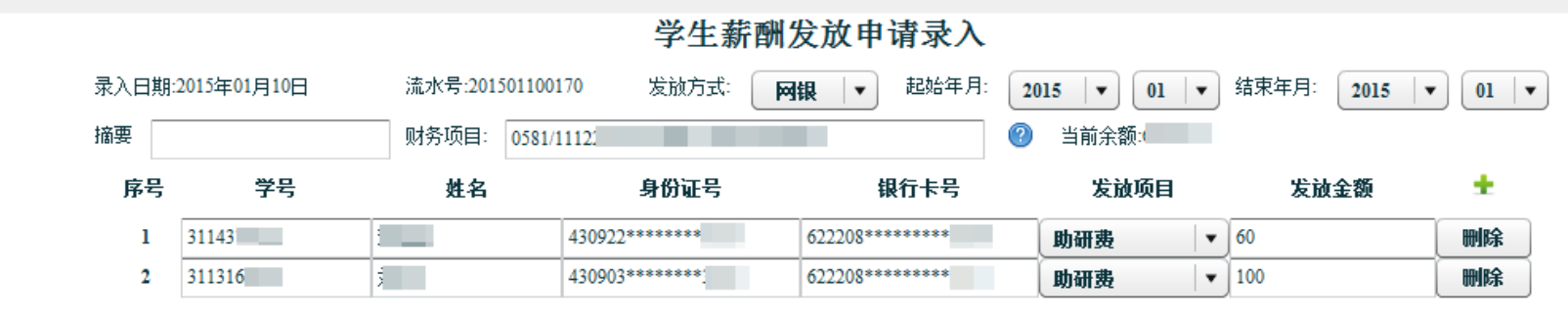

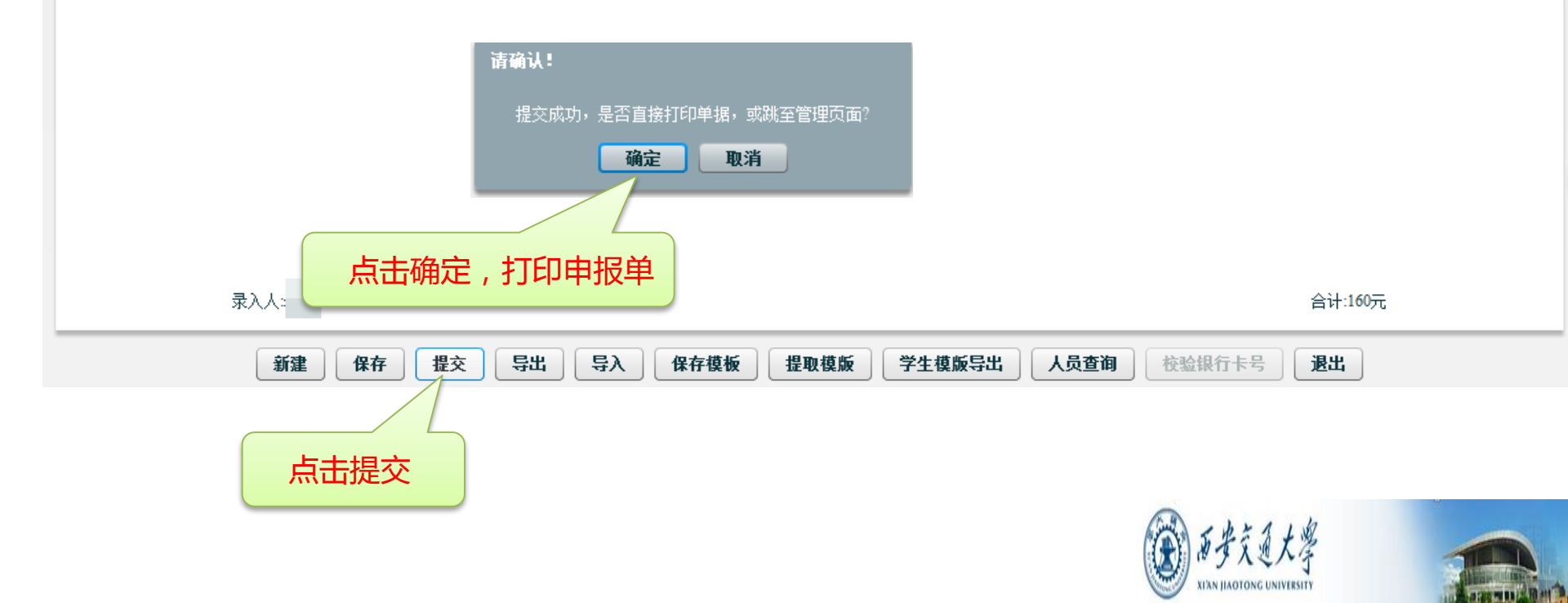

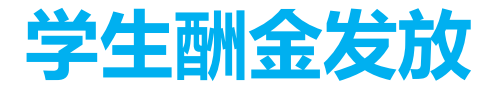

学生酬金发放 第四步 打印申报单据

#### 单击浏览器菜单【文件】【打印】即可打印单据。

| 学生薪酬发放表                              |                                                                  |      |     |              |              |      |       |    |  |  |
|--------------------------------------|------------------------------------------------------------------|------|-----|--------------|--------------|------|-------|----|--|--|
| 发放时间<br>发放期间<br>部门编号<br>项目编号<br>经办人: | bàbhil: 2015年01月10日 摘要: 财务处朱************************************ |      |     |              |              |      |       |    |  |  |
| 序号                                   | 学号                                                               | 专业   | 姓名  | 银行卡号         | 身份证号         | 发放类别 | 应发金额  | 备注 |  |  |
| 1                                    | 3113166                                                          | กบป  | 刘博  | 622208*****  | 430903*****  | 助研费  | 100.0 |    |  |  |
| 2                                    | 31143760                                                         | null | 邓匡汉 | 622208****** | 430922****** | 助研费  | 60.0  |    |  |  |
| 大写金裙                                 | 大写金额:     壹佰陆拾元整     发放方式:     网银     小写金额:     ¥ 160.0元         |      |     |              |              |      |       |    |  |  |
| 负责人氢                                 | 负责人登字:                                                           |      |     |              |              |      |       |    |  |  |
|                                      |                                                                  |      |     |              |              |      |       |    |  |  |

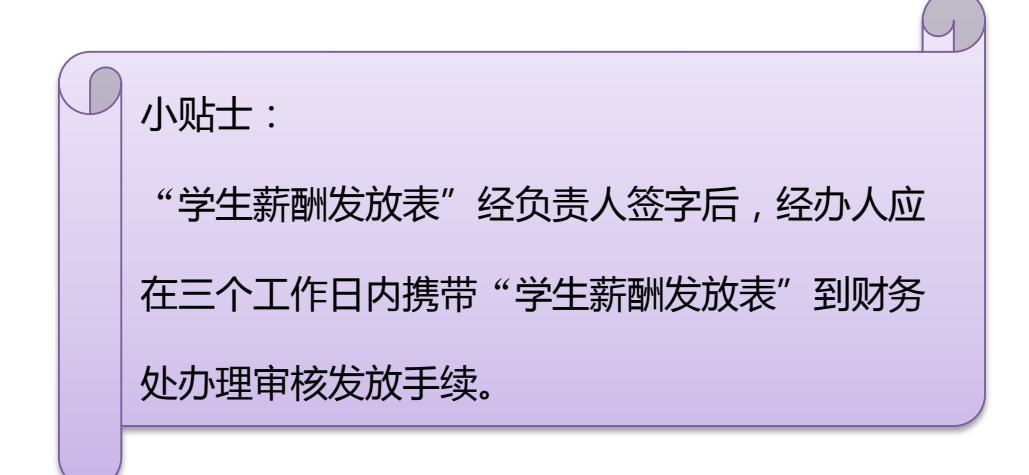

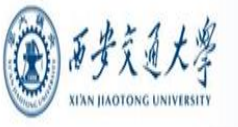

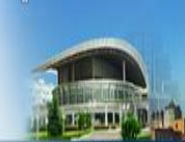

年 月 日

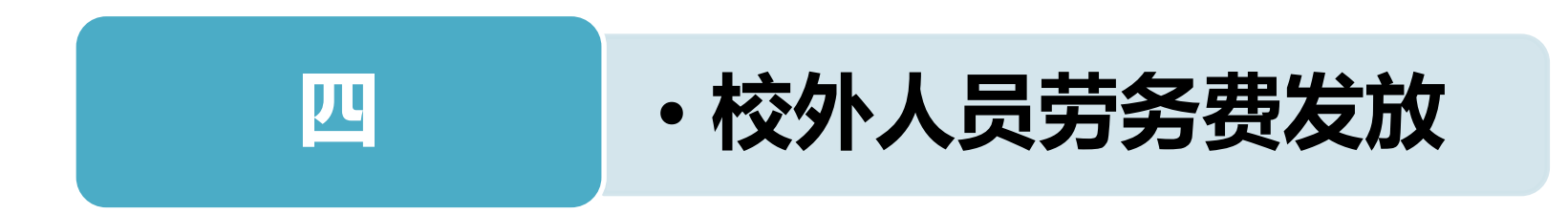

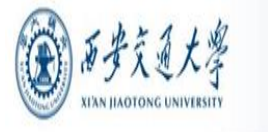

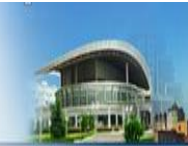

#### 校外人员劳务费发放 第一步 校外劳务人员信息采集

#### 校外人员劳务费发放首先需对劳务人员的信息进行采集

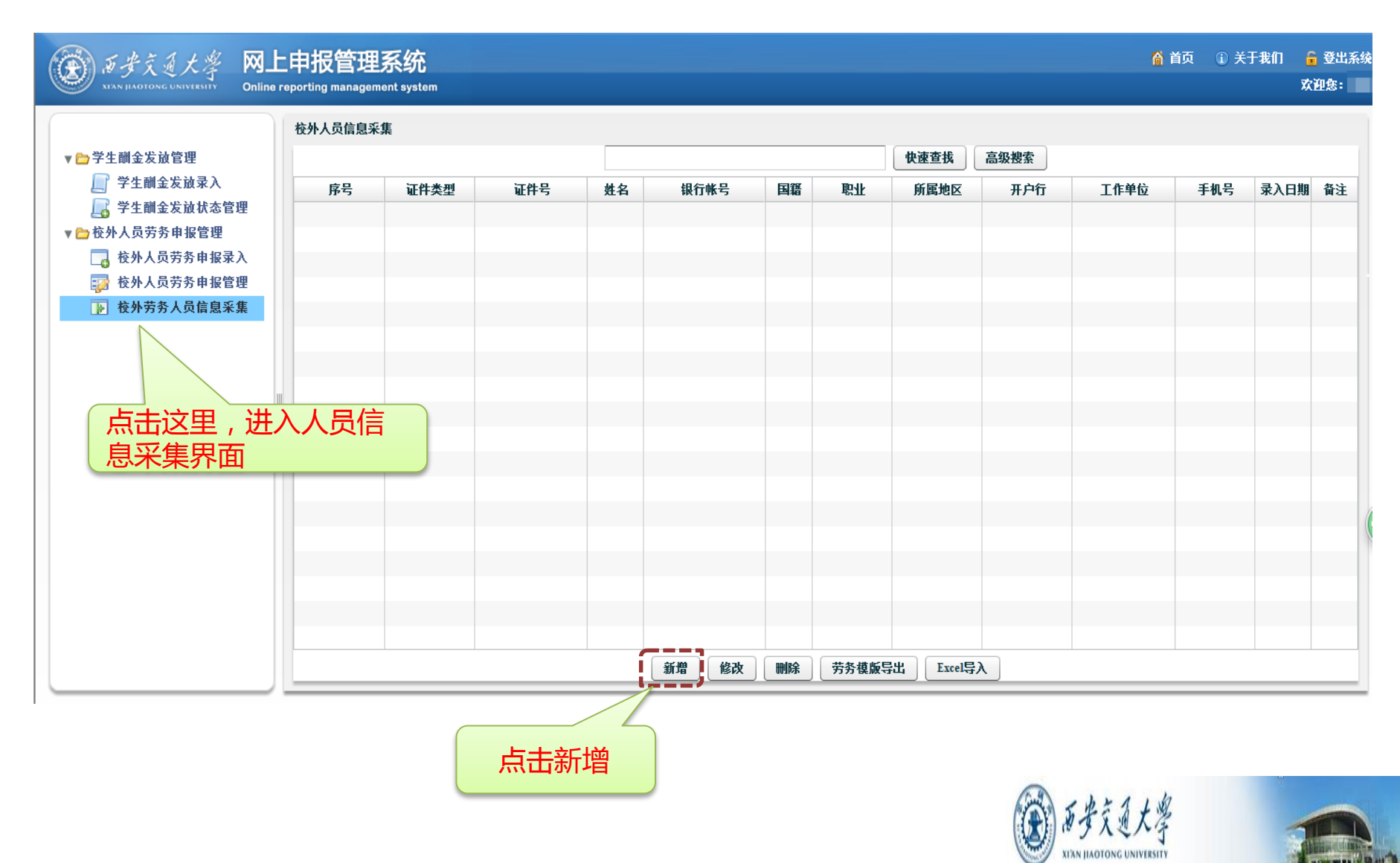

校外人员劳务费发放 第一步 校外劳务人员信息采集

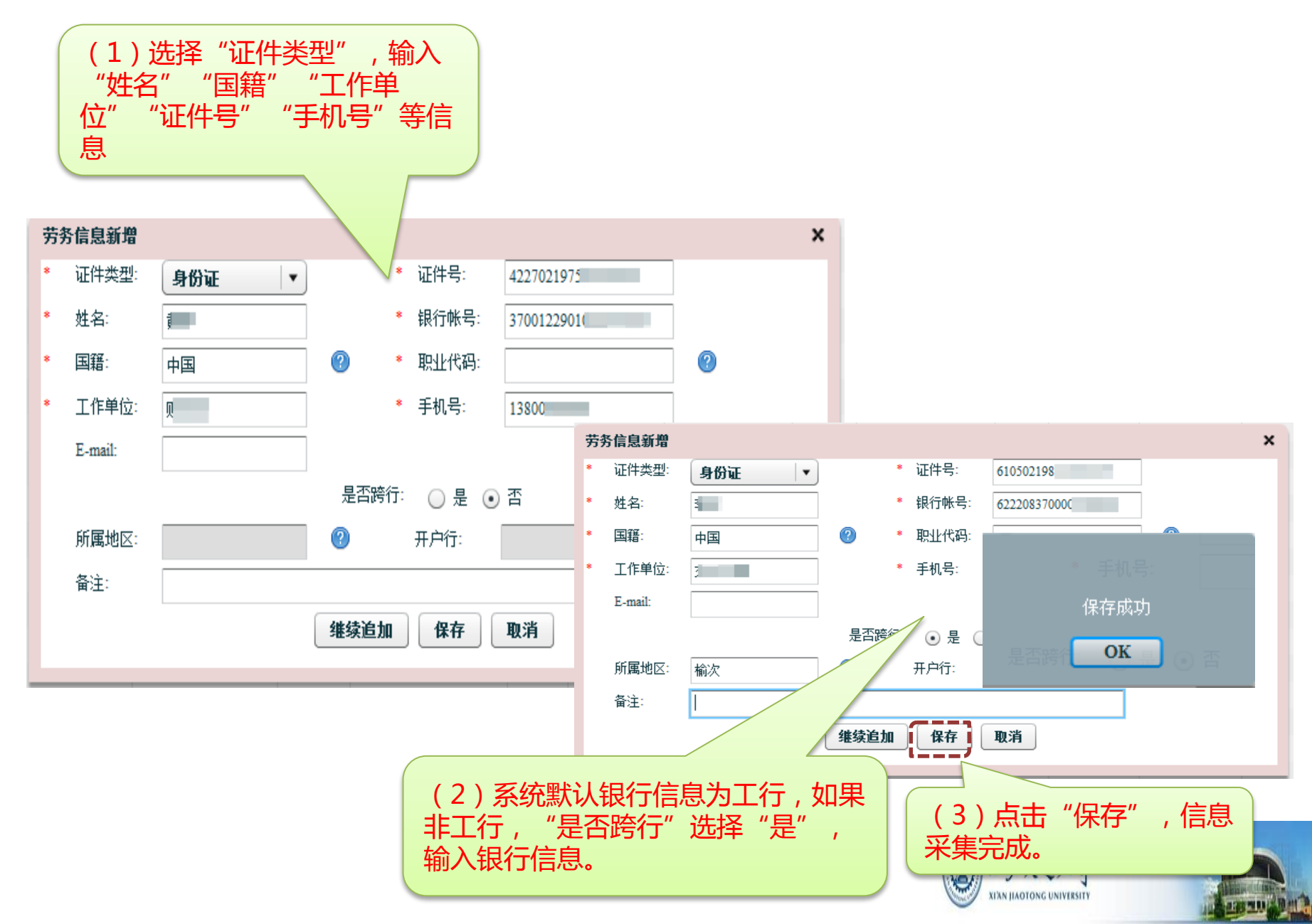

|                           | 校外人员劳务申报录入             |              |          |          |           |             |               |    |
|---------------------------|------------------------|--------------|----------|----------|-----------|-------------|---------------|----|
| ▼合学生酬金发放管理                |                        |              |          | 校外人员劳务申  | 报录入       |             |               |    |
| ☐ 学生酬金发放录入 ☐ 学生酬金发放状态管理   | 录入日期:2015年01月10日<br>始要 | 流水号:2015<br> | 01700075 | 发放方式: 网银 |           | 发放年月:       | 2015 🛛 💌 🛛 01 | V  |
| ▼ ☆ 校外人员劳务申报管理 校外人员劳务申报录入 | 雨安 证件类型                | 证件号          | 姓名       | 单位       | 银行卡号(可不填) | 发放项目        | 发放金额          | ±  |
| □ 校外人 节务申报管理 ● 校外芸 ● 校外芸  | 1 身份证 🔻                |              |          |          |           | 外籍专家工资 │▼ 0 | 试算税           | 刪除 |
| 点击这里,<br>申报录入界            | 进入面                    |              |          |          |           |             |               |    |

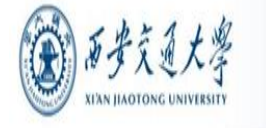

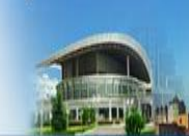

| 校外   | 人员劳务申报录入    |                   |                      |       |                       |   |  |  |  |  |
|------|-------------|-------------------|----------------------|-------|-----------------------|---|--|--|--|--|
|      | 校外人员劳务申报录入  |                   |                      |       |                       |   |  |  |  |  |
|      | 录入日期:2015年0 | )1月10日 流水号:2015   | ייבנ לאוואי 01700075 |       | 发放年月: 2015   🔻 01   🗨 |   |  |  |  |  |
|      | 摘要          | 财务项目:             |                      |       |                       |   |  |  |  |  |
| 财务项目 | 列表 当前流水号为2  | 01501700075,申报金额; | 均0元                  |       |                       | × |  |  |  |  |
| 选择   | 部门编号        | 项目编号              | 项目名称                 | 6 由土达 | 田洲入时冬西日洪区             |   |  |  |  |  |
| ✓    | 0001        | 012190            | į                    | 中 古 込 | 里进八财务项目远挥             |   |  |  |  |  |
|      | 0001        | 111490            | - Ale                |       |                       |   |  |  |  |  |
|      | 0001        | 11190(            | L                    |       |                       |   |  |  |  |  |
|      | 0581        | 03111(            | 3                    |       |                       |   |  |  |  |  |
|      | 0581        | 11121(            | 3                    |       |                       |   |  |  |  |  |
|      | 0581        | 11122(            | 5                    |       |                       |   |  |  |  |  |
|      | 0581        | 11123(            | 4                    |       |                       |   |  |  |  |  |
|      | 0581        | 119132            | 6                    | E E   |                       |   |  |  |  |  |
|      | 0581        | 12299(            | 4                    |       |                       |   |  |  |  |  |
|      | 0581        | 312690            | 4                    |       |                       | _ |  |  |  |  |
|      | 0581        | 312690            | 5                    |       |                       |   |  |  |  |  |
|      | 0581        | 749000            | ÷                    |       |                       |   |  |  |  |  |
|      | 0581        | 79900(            | 4                    |       |                       |   |  |  |  |  |
| _    |             |                   |                      |       |                       |   |  |  |  |  |
|      |             |                   |                      |       |                       |   |  |  |  |  |
|      |             |                   |                      |       |                       | * |  |  |  |  |
|      |             | 部门编号:             | 项目编号:                | 定住    | 立 选取                  |   |  |  |  |  |

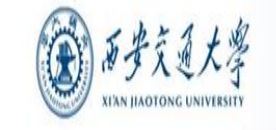

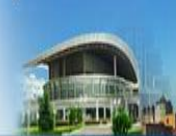

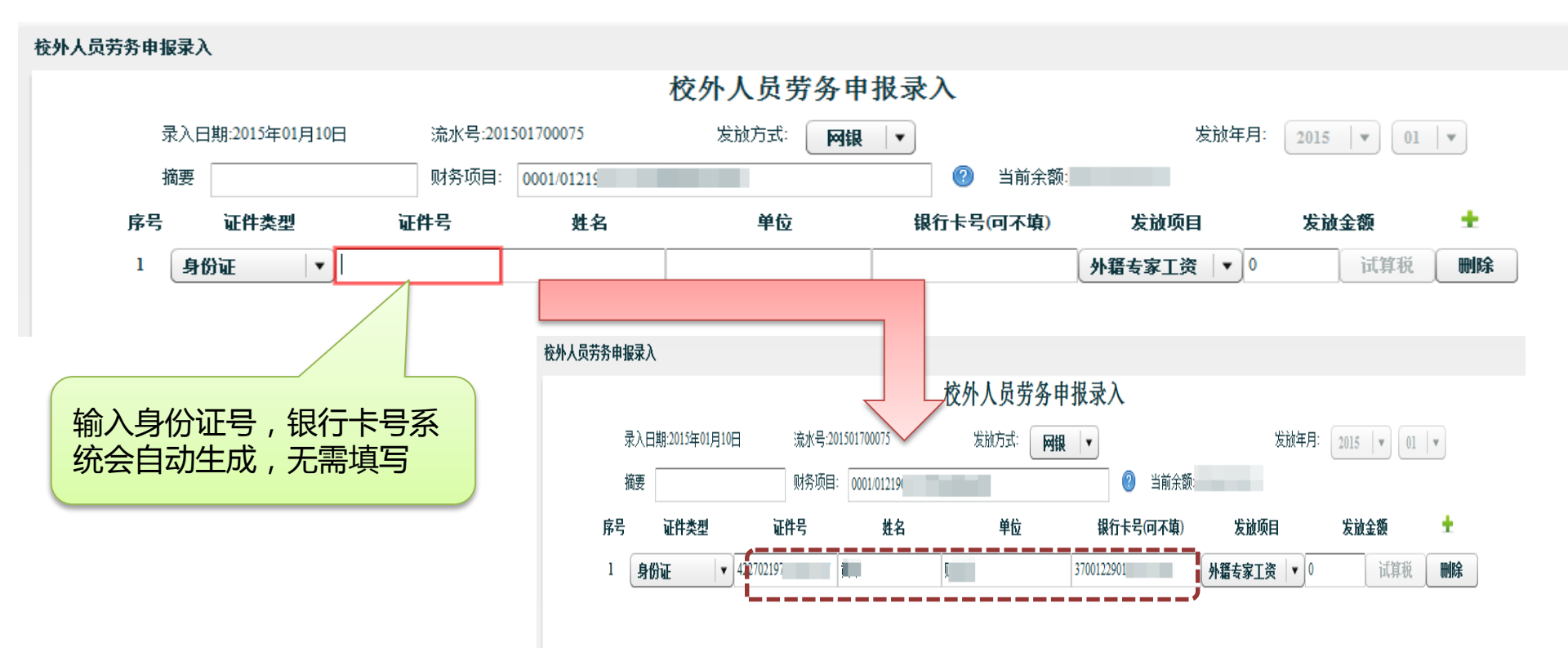

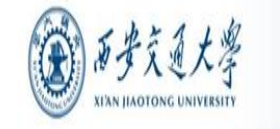

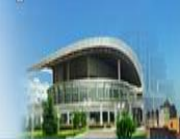

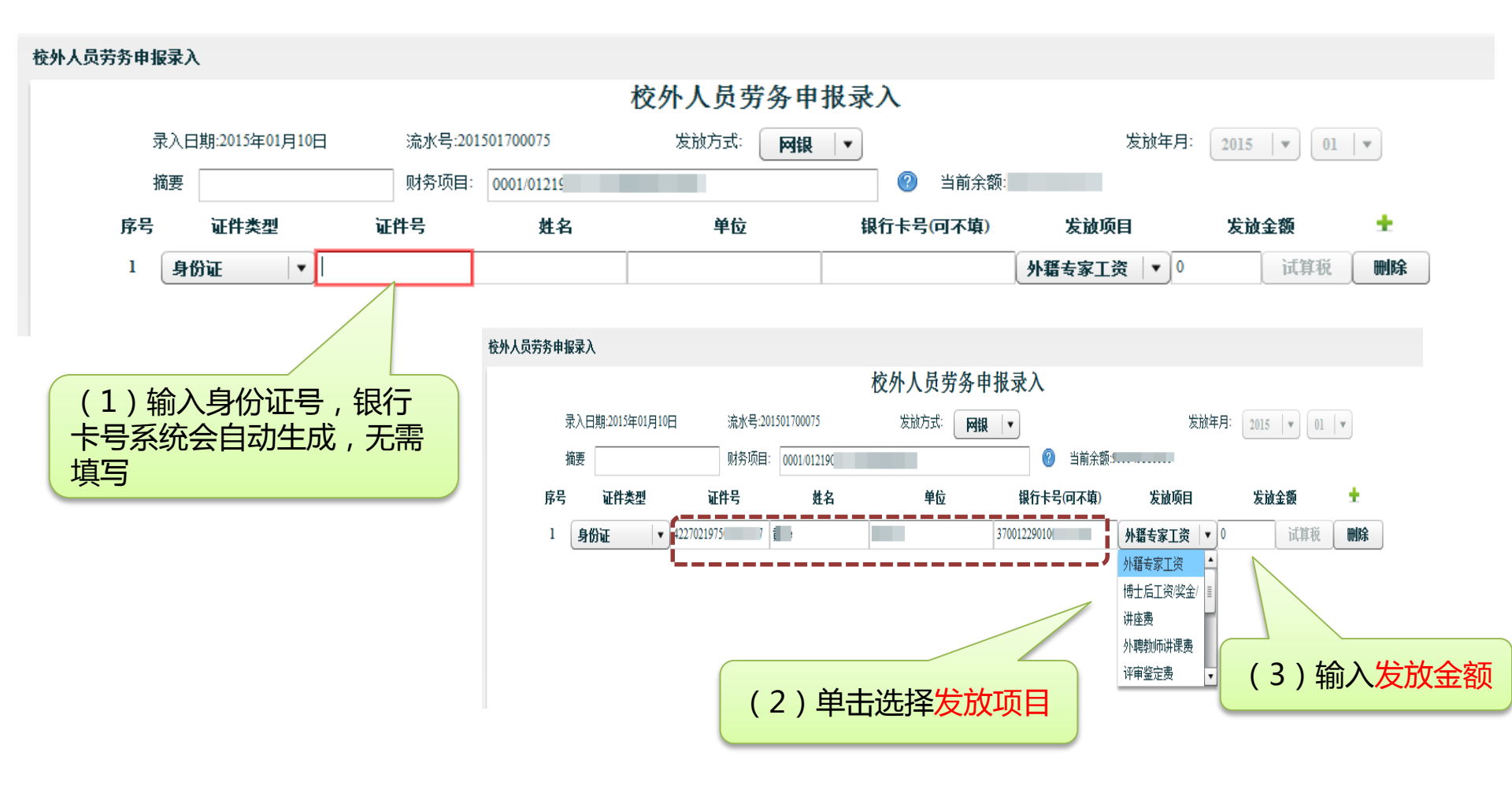

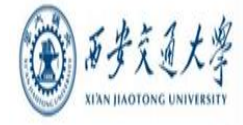

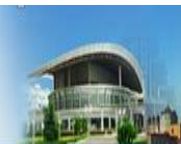

#### 系统提供批量导入发放名单功能,具体操作同"学生酬金发放"

| 校外人员劳 | 务申报 | 禄入       |              |       |       |        |          |     |           |     |        |         |          |      |     |        |        |               |    |  |
|-------|-----|----------|--------------|-------|-------|--------|----------|-----|-----------|-----|--------|---------|----------|------|-----|--------|--------|---------------|----|--|
|       |     |          |              |       |       |        |          |     | 校         | 外人  | 员劳务申   | 报录      | λ        |      |     |        |        |               |    |  |
|       | 录   | 2)<br>日期 | 月:2015年01,   | 月10日  |       | 流水号:20 | 01501700 | 075 |           | 发放力 | 方式: 网银 | •       |          |      | 发   | 放年月    | : 2015 | 5 <b>v</b> 01 | •  |  |
|       | 赭   | 腰        |              |       | ļ     | 财务项目   | : 0001/  | 012 |           |     |        |         | 🕐 当前余额   |      | )   |        |        |               |    |  |
|       | 序号  |          | 证件类型         |       | 证件    | 号      |          | 姓名  |           |     | 单位     | 银       | 行卡号(可不填) | 发    | 放项目 |        | 发起     | 衣金额           | +  |  |
|       | 1 ( | 身份       | Æ            | 422   | 7021  |        |          |     | <u> 9</u> | . 2 |        | 3700122 | 290:     | 讲座费  |     | ▼ 30   | 00     | 试算税           | 刪除 |  |
|       | 2 ( | 身份       | Æ            | • 610 | 50219 |        | :        |     | 1         |     |        | 6222083 | 3700     | 讲座费  |     | ▼ ] 20 | 00     | 试算税           | 刪除 |  |
|       |     | HX<br>X  | <b>表入人</b> : |       |       |        |          |     |           |     |        |         |          |      |     |        |        | 合计:500元       |    |  |
|       |     |          | 新建           | 保存    | F H   | 这<br>〔 | 导出       | 导入  | 保存        | 模板  | 提取模版   | 校       | ト模版导出 🛛  | 人员查询 | 校验  | 银行卡    | 号 [    | 退出            |    |  |

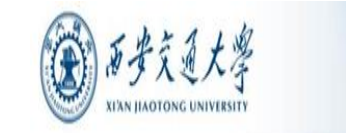

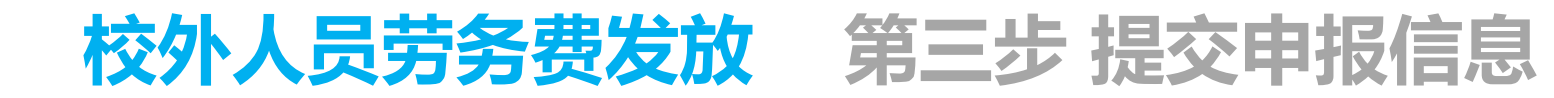

#### 校外人员劳务申报录入

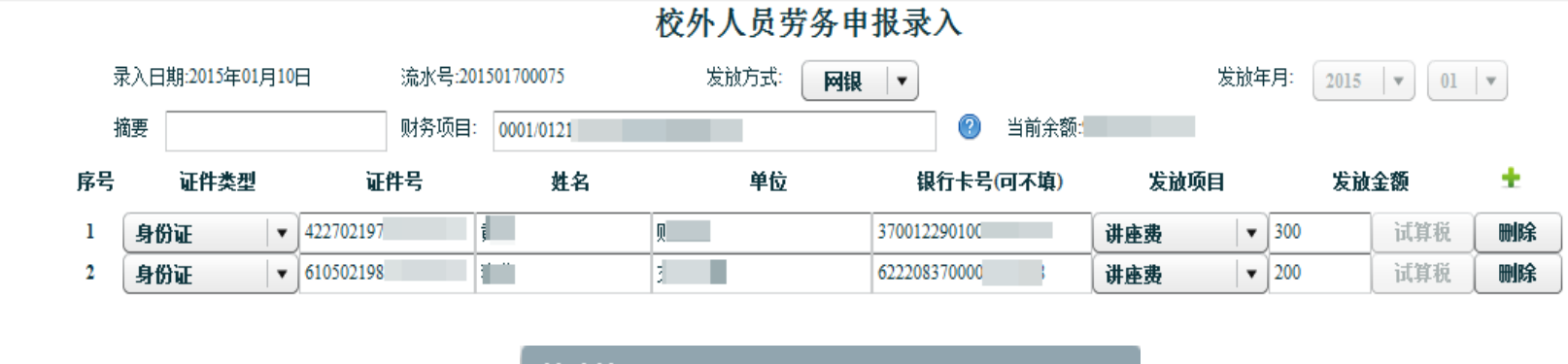

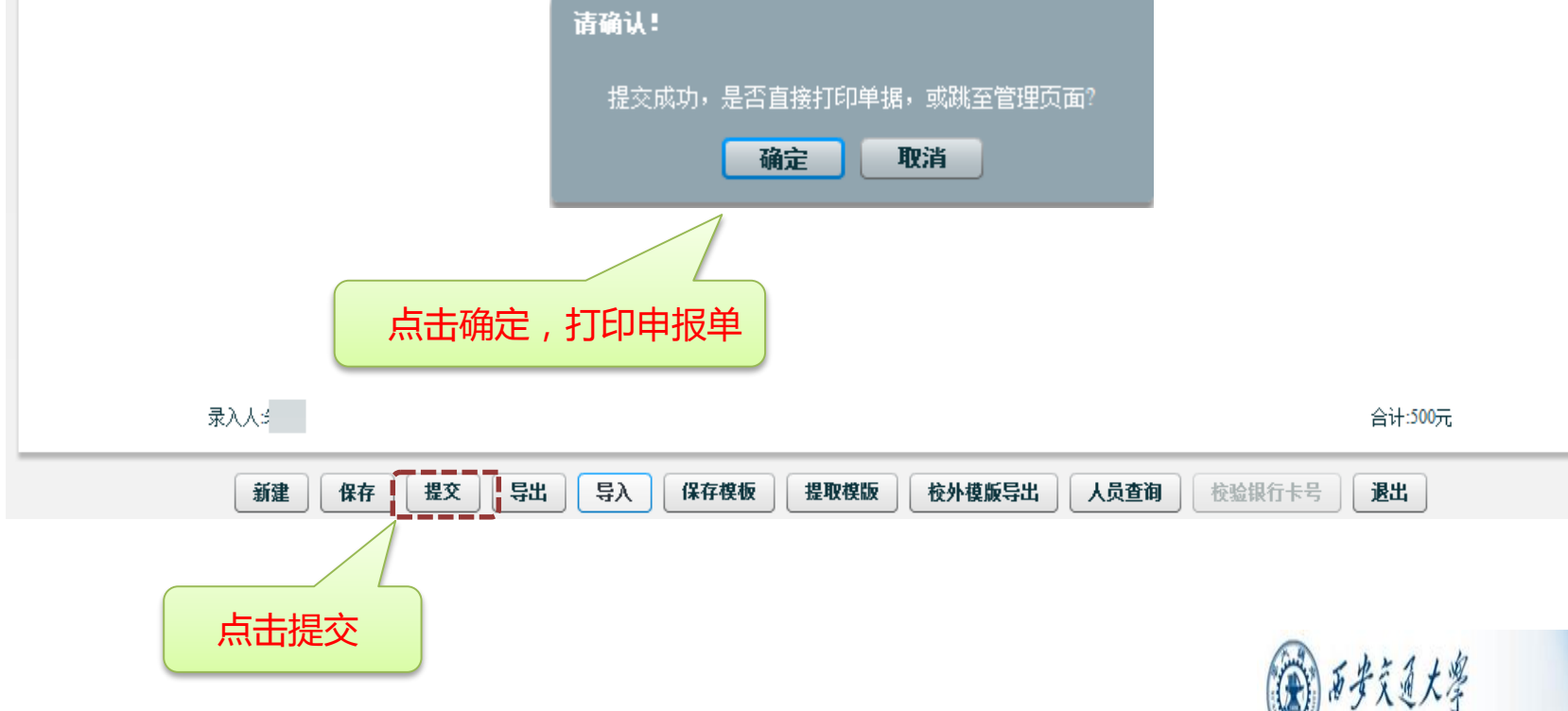

XI'AN HAOTONG UNIVERSITY

R. C. D.

### 校外人员劳务费发放第四步 打印申报单据

#### 单击浏览器菜单【文件】【打印】即可打印单据。

#### 校外人员劳务发放表

| 发放时间<br>部门编号<br>项目编号<br>经办人: | : 2015年01月10日 指<br>: 0001 音<br>: 01215 项<br>取 | 葡要: 校统筹朱臻发放2015年01月<br>邓门名称: 校统筹<br>页目名称: 判<br>关系电话: 13072981868 | uzhen@mail.xjtu.edu.cn |            |                 |             | 20150170007 | '5 |                                       |
|------------------------------|-----------------------------------------------|------------------------------------------------------------------|------------------------|------------|-----------------|-------------|-------------|----|---------------------------------------|
| 序号                           | 身份证号                                          | 姓名                                                               | 银行卡号                   | 单位         | 发放类别            | 」 应发金额      | 备           | 注  |                                       |
| 1                            | 422702197                                     | <b>iiiii</b>                                                     | 370012290100           | 财          | ù.              | 500.0       |             |    |                                       |
| 2                            | 6105021981                                    | <u> </u>                                                         | 62220837000            | 1 1 1 1    | 讲是现             |             |             |    |                                       |
| 大写金额                         | ┋: 伍佰元整                                       |                                                                  |                        |            | <b>发放方式:</b> 网银 |             |             |    | <b>小写<br/>金<br/>额:</b><br>¥500.0<br>元 |
| 负责人签                         | 字:                                            | 审                                                                | 亥签字:                   |            | 经办人签字:          |             |             |    |                                       |
|                              | 小贴士:<br>"校外人员<br>人应在三个<br>财务处办理               | 登劳务发放表"经<br>、工作日内携带<br>全审核发放手续。                                  | 2负责人签字后,<br>"学生薪酬发放表   | ,经办<br>長"到 |                 | A 1 1 5 1 1 | 年           | 月  | В                                     |
|                              |                                               |                                                                  |                        |            |                 | () 日本文近天    | 13          |    | -                                     |

XI'AN HAOTONG UNIVERSITY

IS OF STREET

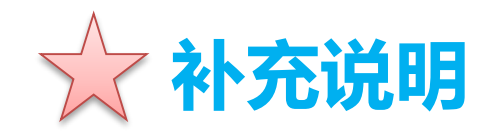

# 二、网上申报业务受理点

| 业务办理点                 | 地点         | 电话       |
|-----------------------|------------|----------|
| <b>兴庆校区</b><br>第一核算中心 | 主楼E0206    | 82668426 |
| 兴庆校区<br>第二核算中心        | 理科楼104     | 82668429 |
| 雁塔校区<br>核算中心          | 医学校区行政楼124 | 82656102 |
| 曲江校区<br>核算中心          | 曲江校区西二楼六楼  | 83395055 |

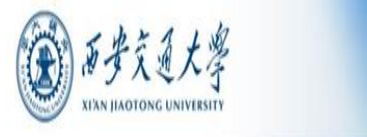

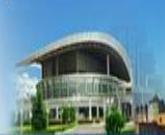

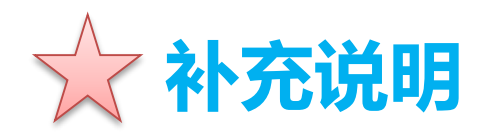

## 各位老师在系统使用过程中如有问题或建议,请直 接反馈给我们,我们将及时给予关注和回复。

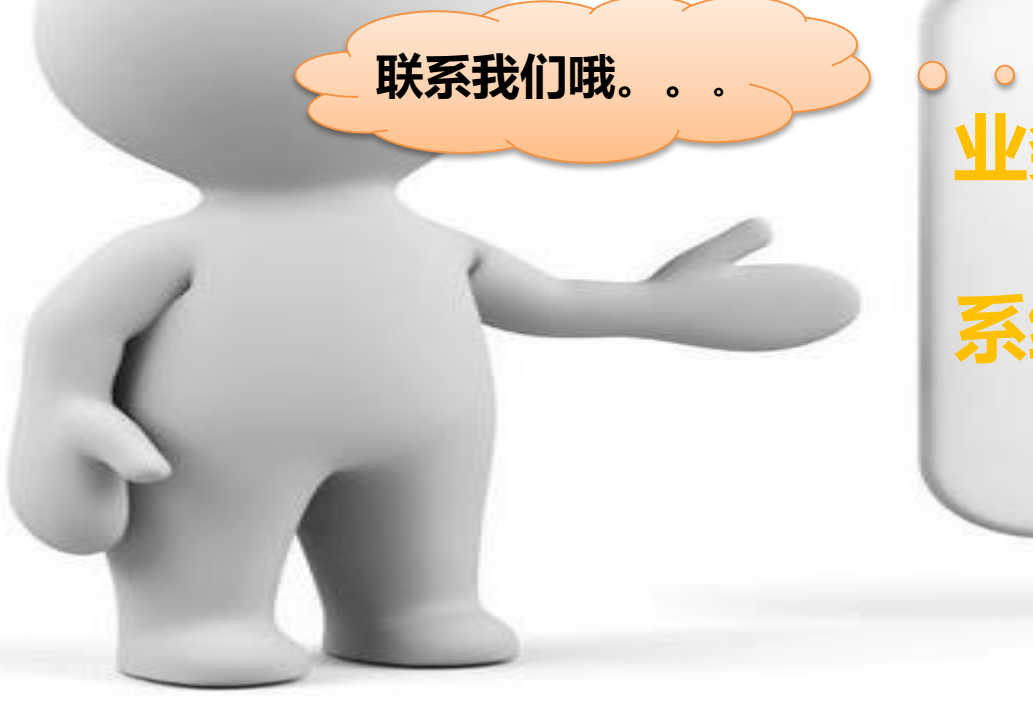

# 。。 业务咨询电话:82663916 系统咨询电话:82668917

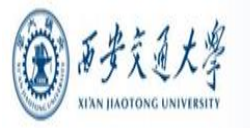

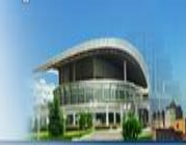

# 感谢您对财务处工作的支持!

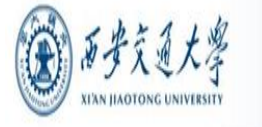

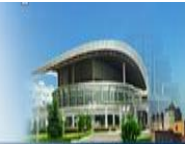